## Короткофокусный лазерный проектор Руководство пользователя

Z850V/RL40/DU-800/Z850/RL30/DU-600

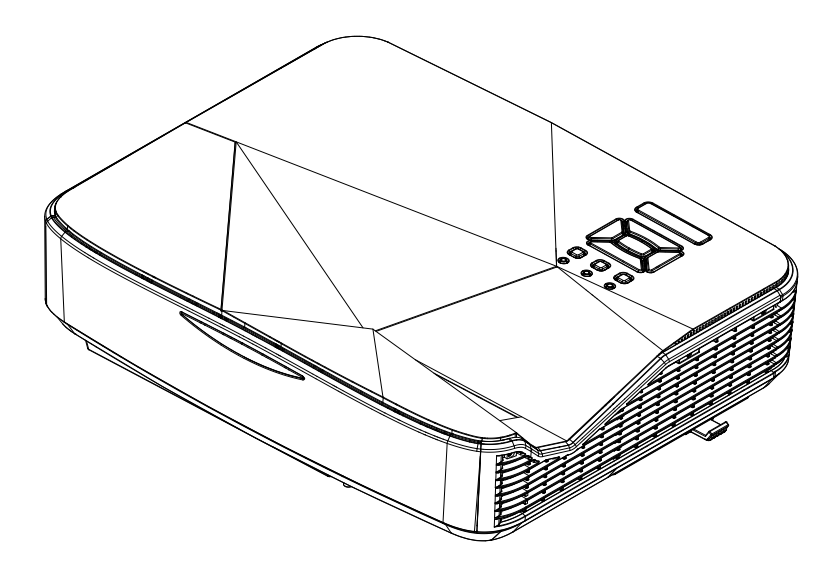

# Содержание

| Содержание2                          |
|--------------------------------------|
| Замечания об эксплуатации3           |
| Информация по технике                |
| безопасности3                        |
| Меры предосторожности4               |
| Введение6                            |
| Комплект поставки6                   |
| Общий вид устройства7                |
| Главное устройство7                  |
| Панель управления                    |
| Входные/выходные соединения9         |
| Пульт дистанционного                 |
| управления10                         |
| Установка 11                         |
| Подключение проектора11              |
| Подключение к компьютеру/            |
| ноутбуку 11                          |
| Пооключение к видеоисточникам 12     |
| ВКЛЮЧЕНИЕ И ВЫКЛЮЧЕНИЕ               |
| Включение проектора 13               |
| Отключение проектора 13              |
| Предупреждающий индикатор 14         |
| Настройка проецируемого              |
| изображения15                        |
| Настройка высоты проектора' 15       |
| Настройка фокуса проектора' 16       |
| Настройка размера проецируемого      |
| изображения (Диагональ) 17           |
| Элементы управления19                |
| Панель управления и пульт            |
| управления19                         |
| Панель управления19                  |
| Пульт дистанционного<br>управления20 |
| Окна экранного меню22                |
| Использование меню                   |
| Изображение                          |
| Экран25                              |
| Настр27                              |
| Громкость                            |

| Опции                              |
|------------------------------------|
| Опции   Параметры лампы            |
| 3D                                 |
| Режим смешения                     |
| LAN                                |
| Мультимедиа49                      |
| Доступ к мультимедийным            |
| файлам                             |
| Как войти в режим Мультимедиа . 49 |
| Приложения56                       |
| Установка и чистка                 |
| дополнительного пылевого филь-     |
| mpa56                              |
| Совместимые режимы57               |
| ▶ Аналоговый VGA57                 |
| ▶ Цифровой HDMI                    |
| Положения и примечанияотноси-      |
| тельно безопасности61              |
| Монтаж потолочного крепления64     |

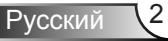

## Замечания об эксплуатации

### Информация по технике безопасности

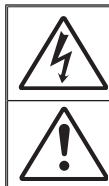

Символ молнии с острием стрелки в равностороннем треугольнике служит для предупреждения пользователя о неизопированном «высоком напряжении» внутри продукта, величина которого может вызвать у людей электрошок.

Восклицательный знак в равностороннем треугольнике предупреждает пользователя о наличии важных инструкций по эксплуатации и текущему ремонту (техническому обслуживанию) в документах, прилагаемых к устройству.

ПРЕДУПРЕЖДЕНИЕ: ВО ИЗБЕЖАНИЕ ВОЗГОРАНИЯ ИЛИ ПОРАЖЕНИЯ ЭЛЕКТРИЧЕСКИМ ТОКОМ, ОБЕРЕГАЙТЕ УСТРОЙСТВО ОТ ДОЖДЯ И ВЛАГИ. ВНУТРИ КОРПУСА ИМЕЮТСЯ ОПАСНЫЕ ВЫСОКИЕ ЭЛЕКТРИЧЕСКИЕ НАПРЯЖЕНИЯ. НЕ ВСКРЫВАЙТЕ КОРПУС. ДЛЯ ПРОВЕДЕНИЯ ТЕХНИЧЕСКОГО ОБСЛУЖИВАНИЯ ОБРАЩАЙТЕСЬ ТОЛЬКО К КВАЛИФИЦИРОВАННЫМ СПЕЦИАЛИСТАМ.

#### Предельно допустимые излучения класса В

Этот цифровой аппарат класса В соответствует всем требованиям принятых в Канаде инструкций по эксплуатации оборудования, создающего помехи.

#### Важные инструкции по технике безопасности

- Не перекрывайте вентиляционные отверстия. Чтобы обеспечить надежную работу проектора и защитить его от перегрева, размещайте проектор таким образом, чтобы не допустить нарушения нормальной вентиляции. Не размещайте его на накрытом кофейном столике, диване, кровати и т.д. Не размещайте проектор в замкнутом пространстве, например в нише или книжном шкафу, где воздух не может нормально циркулировать.
- Не используйте проектор вблизи воды или в сырых местах. Во избежание возгорания и/или поражения электрическим током, оберегайте проектор от дождя и влаги.
- Не устанавливайте проектор около таких источников тепла, как радиаторы, нагреватели, печи или другие приборы (в т.ч. усилители), которые выделяют тепло.
- 4. Очищайте проектор только сухой тканью.
- Используйте только те принадлежности и аксессуары, которые поставляет производитель.
- Не используйте устройство в случае его физического повреждения. Используйте устройство только по его прямому назначению.

К физическим повреждениям и неправильному использованию, кроме прочего, относятся:

- Падение устройства.
- Повреждение шнура питания или штепсельной вилки.
- Попадание жидкости на проектор.
- Воздействие на проектор дождя или влаги.
- Попадание инородных предметов в проектор или ослабление крепления внутренних компонентов.

Не пытайтесь ремонтировать это устройство самостоятельно. Открытие или удаление защитных крышек может привести к поражению опасными уровнями напряжений и другим опасным ситуациям.

- Не допускайте попадания в проектор каких-либо предметов или жидкостей. Они могут войти в контакт с частями, находящимися под опасным электрическим напряжением и вызвать короткое замыкание, способное привести к возгоранию или поражению ЭЛЕКТРИЧЕСКИМ ТОКОМ.
- Наклейки с информацией о технике безопасности расположены на корпусе проектора.
- Ремонт устройства должен проводить только соответствующим образом подготовленный персонал.

vсский

## Замечания об эксплуатации

### Меры предосторожности

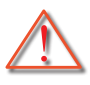

Пожалуйста, соблюдайте все предупреждения, меры предосторожности и правила эксплуатации, описанные в этом руководстве пользователя.

- Предупреждение Не заглядывайте в объектив проектора, когда лампа включена. Яркий свет может повредить зрение.
- Предупреждение Во избежание возгорания или поражения электрическим током, оберегайте проектор от дождя и влаги.
- Предупреждение Не открывайте и не разбирайте проектор, так как это может привести к поражению электрическим током.

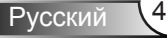

## Замечания об эксплуатации

#### Необходимые действия:

- Перед тем, как приступить к очистке устройства, отсоедините шнур питания от электрической розетки.
- Для очистки корпуса дисплея используйте мягкую сухую ткань, смоченную слабым моющим средством.
- Отсоедините вилку шнура питания от электрической розетки, если устройство не будет использоваться в течение длительного времени.

#### Запрещается:

- Блокировать отверстия устройства, предназначенные для вентиляции.
- Использовать абразивные чистящие средства, парафин или растворители для очистки устройства.
- Использовать проектор в следующих условиях:
  - В очень горячей, холодной или влажной среде.
    - До 6000 футов над уровнем моря Чрезмерно жарко: > 35°С Чрезмерно холодно: < 5°С</li>
    - Выше 6000 футов
       Чрезмерно жарко: > 30°С
       Чрезмерно холодно: < 5°С</li>
    - Чрезмерная влажность: > 70% R.Н. (относительная влажность)
  - в местах, подверженных чрезмерному запылению и за-грязнению.
  - около приборов, создающих сильное магнитное поле.
  - под прямыми солнечными лучами.

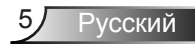

## Введение

### Комплект поставки

Распакуйте коробку и убедитесь в наличии всех перечисленных ниже предметов. Если какие-либо предметы отсутствуют, обратитесь в ближайший центр обслуживания клиентов.

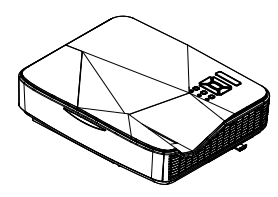

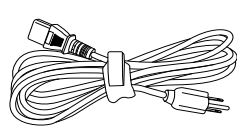

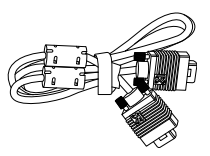

Проектор

Шнур питания

Кабель VGA

В связи с различными условиями использования в каждой стране, в некоторых регионах в комплект поставки могут входить разные принадлежности.

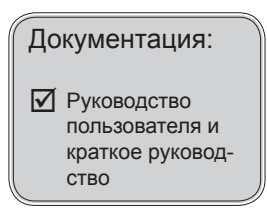

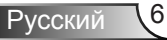

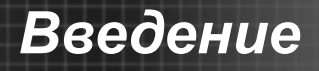

### Общий вид устройства

### Главное устройство

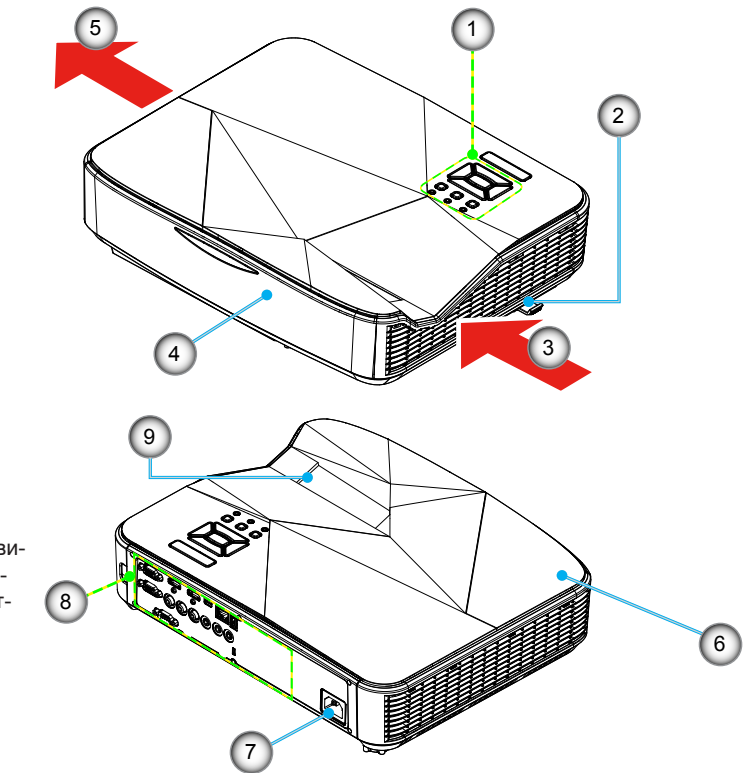

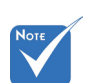

 Интерфейс зависит от характеристик конкретной модели.

- 1. Панель управления
- 2. Переключатель фокуса
- 3. Вход воздуха
- 4. Приемник ИК-сигнала
- 5. Выход воздуха

- 6. Динамик
- 7. Разъем электропитания
- 8. Входные/выходные соединения
- 9. Единица

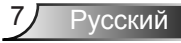

## Введение

#### Панель управления

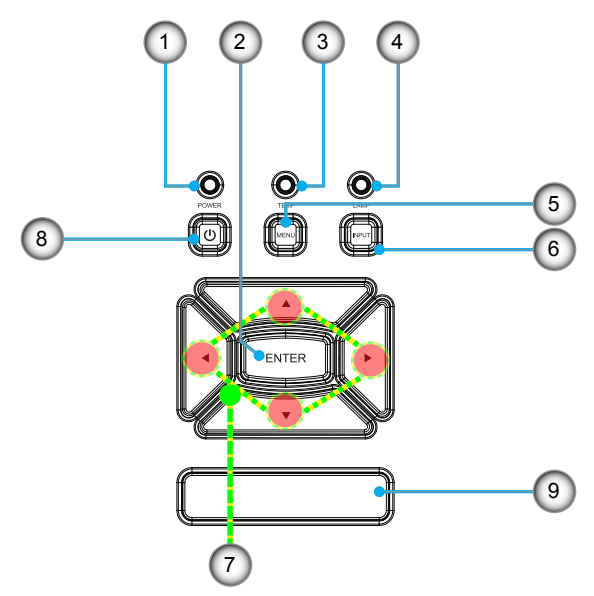

- 1. CД «Power»
- 2. Enter
- 3. СД «Temp»
- 4. СД «Lamp»
- 5. Меню
- 6. Ввод
- 7. Четыре кнопки выбора
- 8. Кнопка питания
- 9. Приемник ИК-сигнала

### Входные/выходные соединения

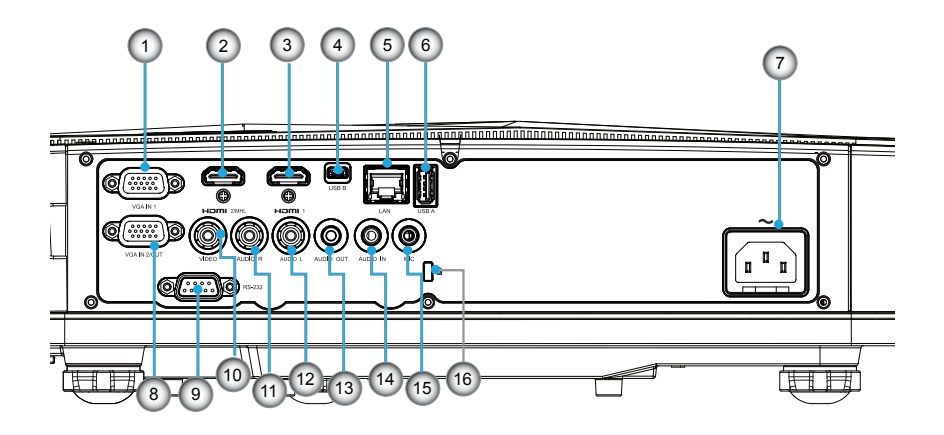

- 1. Разъем VGA1-IN/YPbPr (Аналоговый сигнал ПК/Вход компонентного видео/HDTV/YPbPr)
- 2. Входной разъем HDMI2
- 3. Входной разъем HDMI1
- 4. Разъем USB (подключается к ПК для дистанционного управления с использованием мыши)
- 5. Разъем RJ45 (опция)
- 6. Разъем USB типа А (опция)
- 7. Разъем электропитания
- 8. Разъем VGA-Out/VGA2-In
- 9. Разъем RS-232 (9-конт., типа DIN)
- 10. Входной разъем комбинированного видеосигнала
- 11. Входной разъем композитного видео (правый)
- 12. Входной разъем композитного видео (Левый)
- 13. Выходной звуковой разъем (3,5 мм мини-джек)
- 14. Входной звуковой разъем (3,5 мм мини-джек)
- 15. Входной звуковой разъем (микрофон)
- 16. Отверстие для замка Kensington™

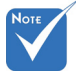

Интерфейс зависит от характеристик конкретной модели.

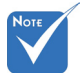

 Сквозное соединение мониторов поддерживается только для VGA1-IN/YPbPr.

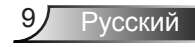

## Введение

### Пульт дистанционного управления

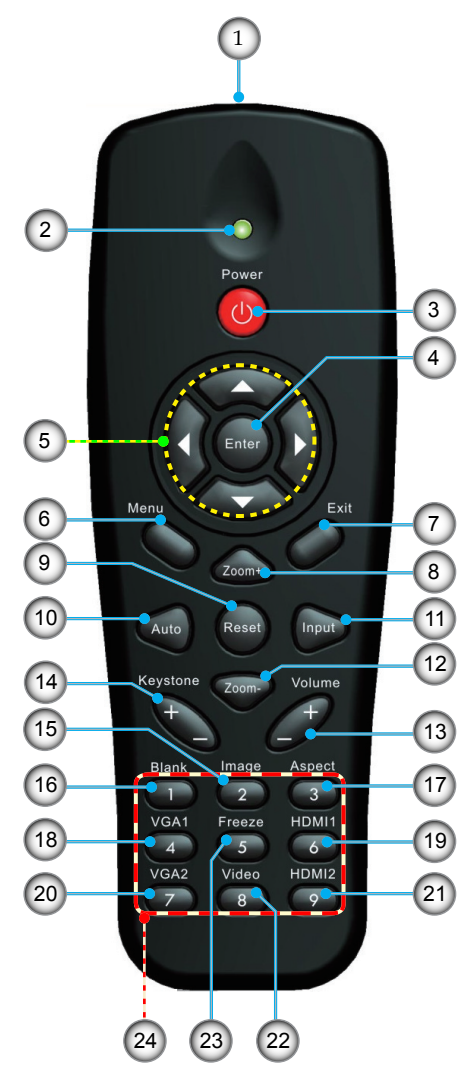

- 1. Передатчик ИКсигнала
- 2. Светодиодные индикатор
- 3. Кнопка включения/выключения питания
- 4. Enter
- Четыре кнопки выбора
- 6. Меню
- 7. Exit
- 8. Увеличить
- 9. Reset
- 10. Авто
- 11. Ввод
- 12. Уменьшение
- 13. Громк. +/-
- 14. Трапеция +/-
- 15. Изображение
- 16. Пустой экран
- 17. Формат кадра
- 18. VGA1
- 19. HDMI1
- 20. VGA2
- 21. HDMI2
- 22. Video
- 23. Стоп-кадр
- 24. Цифровая клавиатура (для ввода пароля)

### Подключение проектора Подключение к компьютеру/ноутбуку

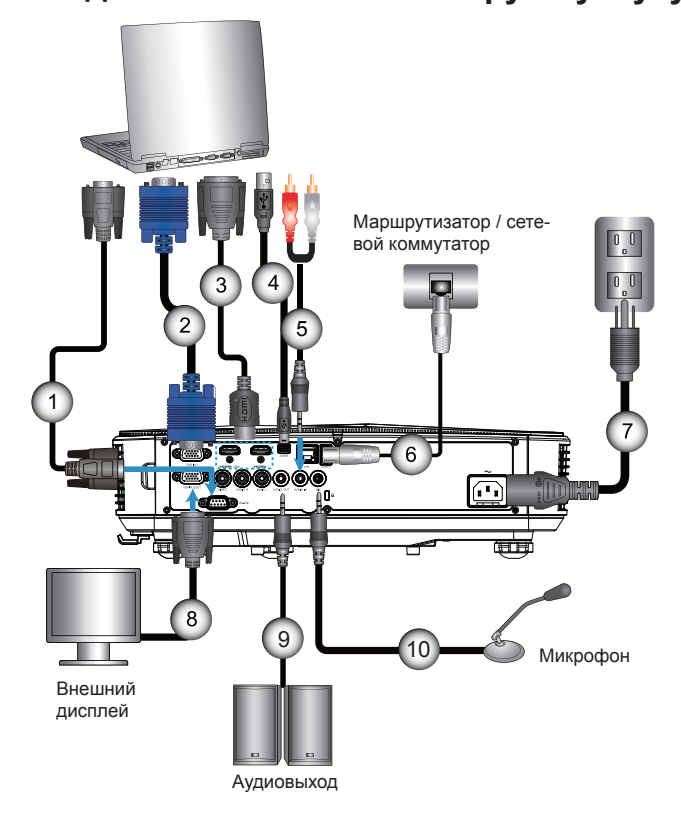

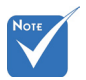

- В связи с различными условиями использования в каждой стране, в некоторых регионах в комплект поставки могут входить разные принадлежности.
- (\*) Заказная опция

| 1  | *Кабель RS232            |
|----|--------------------------|
| 2  | Кабель VGA               |
| 3  | *Кабель HDMI             |
| 4  | *Кабель USB              |
| 5  | *Аудиокабель/RCA         |
| 6  | *Кабель RJ45             |
| 7  | Шнур питания             |
| 8  | *Кабель выхода VGA       |
| 9  | *Кабель звукового выхода |
| 10 | *Кабель входа аудио      |

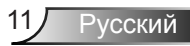

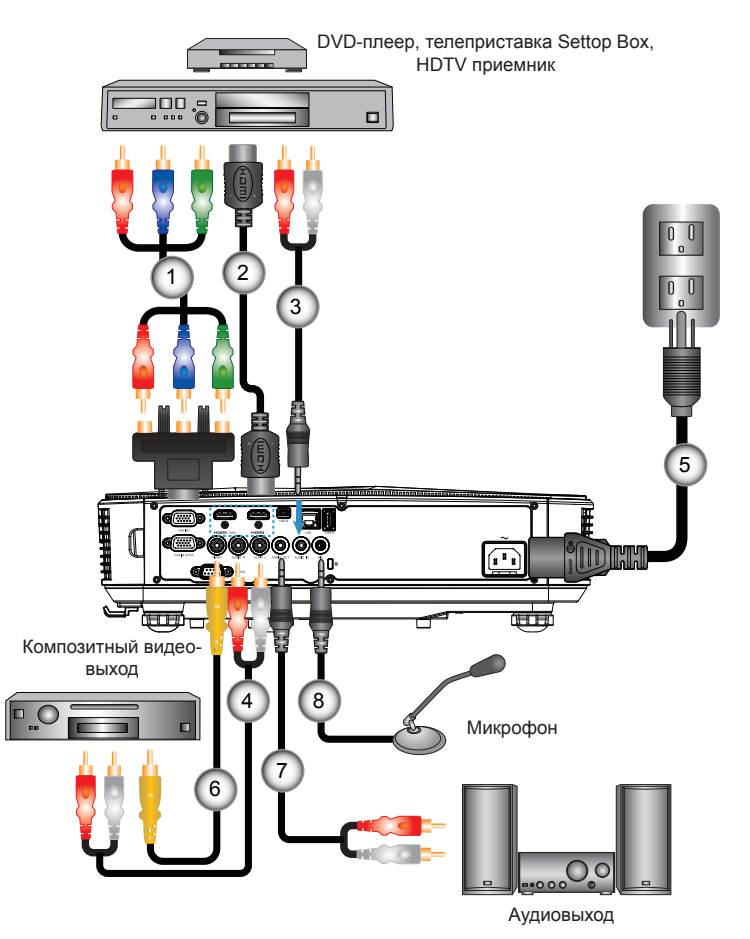

#### Подключение к видеоисточникам

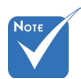

- В связи с различными условиями использования в каждой стране, в некоторых регионах в комплект поставки могут входить разные принадлежности.
- (\*) Заказная опция

| 1*15-контактный переходник на 2 | 3 компонентных разъема RCA/HDTV<br>*Кабель HDMI |
|---------------------------------|-------------------------------------------------|
| 3                               | *Аудиокабель                                    |
| 4                               | *Аудиокабель/RCA                                |
| 5                               | Шнур питания                                    |
| 6                               | *Кабель композитного видеосигнала               |
| 7                               | *Аудиокабель/RCA                                |
| 8                               | *Кабель входа аудио                             |

Русский 12

### Включение и выключение проектора

#### Включение проектора

- Надежно подсоедините шнур питания и сигнальный кабель. После подключения индикатор ПИТАНИЕ загорится оранжевым цветом.
- 2. Включите лампу кнопкой «Ф» на пульте или проекторе. Индикатор ПИТАНИЕ загорится синим.

Начальная заставка отобразится где-то через 10 секунд. При первом использовании проектора требуется выбрать язык меню и режим энергосбережения.

- Включите и подсоедините источник (компьютер, ноутбук, видеоплеер и т.д.), сигнал которого требуется отображать на экране. Проектор обнаружит источник автоматически. Если нет, нажмите кнопку меню и перейдите в меню «ПАРАМЕТРЫ».
   Убедитесь, что параметр «Автоисточник» установлен в значение «Выкл.».
- Если одновременно подключено нескольких источников, для переключения входов нажмите кнопку «Ввод» на панели управления или клавишу выбора источника на пульте дистанционного управления.

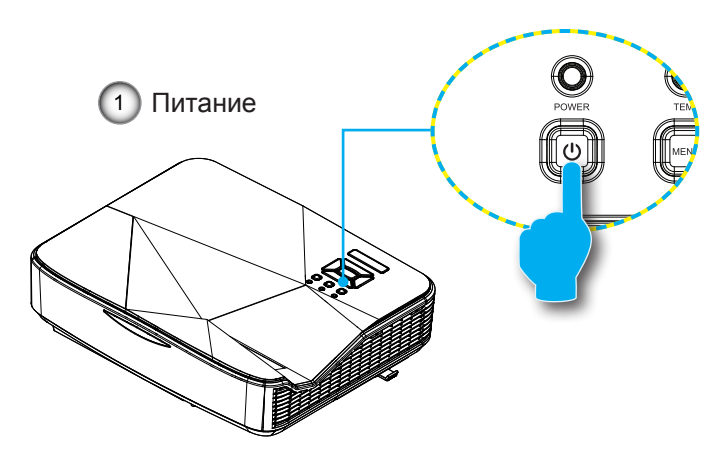

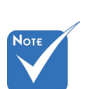

 Сначала включите проектор, затем выберите источник сигнала.

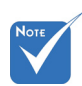

В ждущем режиме (энергопотребление < 0,5 Вт) входы/выходы VGA и аудиосигнала отключаются.

#### Отключение питания проектора

 Кнопкой «О» на пульте или панели управления выключите проектор. На экране появится следующее сообщение.

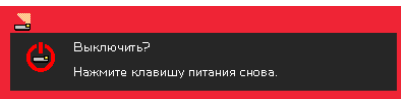

Для подтверждения нажмите кнопку «**U**» еще раз, в противном случае сообщение через 10 секунд исчезнет. При втором нажатии кнопки «**U**» запустится вентилятор охлаждения системы, и система выключится.

 Вентиляторы охлаждения проработают еще около 4 секунд до завершения цикла охлаждения, индикатор ПИТАНИЕ будет мигать оранжевым. При переходе проектора в ждущий режим индикатор ПИТАНИЕ загорится ровным оранжевым цветом.

Чтобы снова включить проектор, дождитесь, пока проектор завершит цикл охлаждения и перейдет в ждущий режим. Чтобы снова включить проектор из ждущего режима, просто нажмите кнопку «**U**».

3. Отсоедините шнуры питания от электрической розетки и проектора.

### Предупреждающий индикатор

Когда загораются предупреждающие индикаторы (см. ниже), проектор автоматически отключается:

- Индикатор «LAMP» загорается красным цветом,а индикатор «ПИТАНИЕ» мигает желтым цветом.
- Если индикатор «ТЕМП» горит красным, это указывает на перегрев проектора. В обычных условиях проектор можно снова включить.
- Индикатор «ТЕМП» загорается красным цветом,а индикатор «ПИТАНИЕ» мигает желтым цветом.

Выньте сетевой шнур из проектора, выждите 30 секунд и повторите попытку. Если предупреждающий индикатор загорается снова, обратитесь за помощью в ближайший сервисный центр.

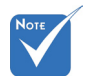

В подобных случаях рекомендуется обратиться в ближайший сервисный центр.

# Настройка проецируемого изображения

### Настройка высоты проектора'

Проектор оснащен подъемными ножками для настройки высоты изображения.

- 1. Найдите требуемую регулируемую ножку в нижней части проектора.
- Чтобы поднять проектор, поверните регулировочное кольцо по часовой стрелке, а чтобы опустить проектор, поверните кольцо против часовой стрелки. Аналогично выставьте нужную высоту для остальных ножек.

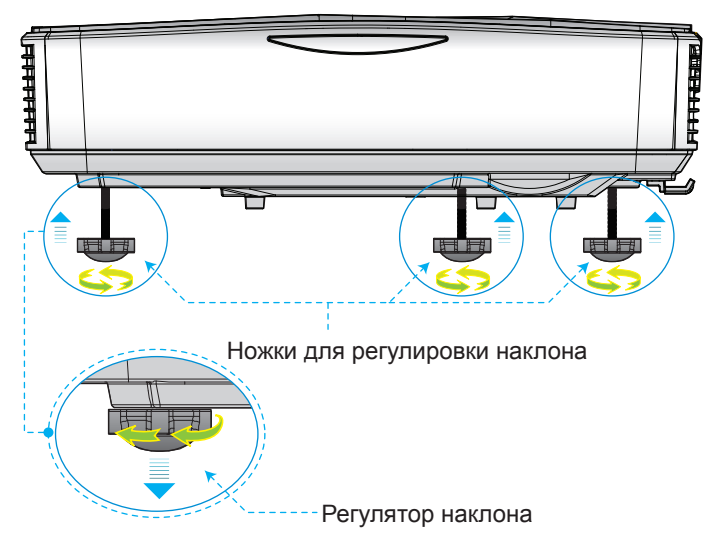

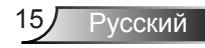

### Настройка фокуса проектора'

Для фокусировки изображения, сдвиньте переключатель фокуса влево/вправо, пока изображение не станет четким.

- Серия 1080р: Проектор фокусирует изображение на расстоянии 1,59~1,87 фута (0,49~0,57 метра) (от объектива до стены).
- Серия Ultra Wide: Проектор фокусирует изображение на расстоянии 2,36~2,75 фута (0,72~0,84 метра) (от объектива до стены).

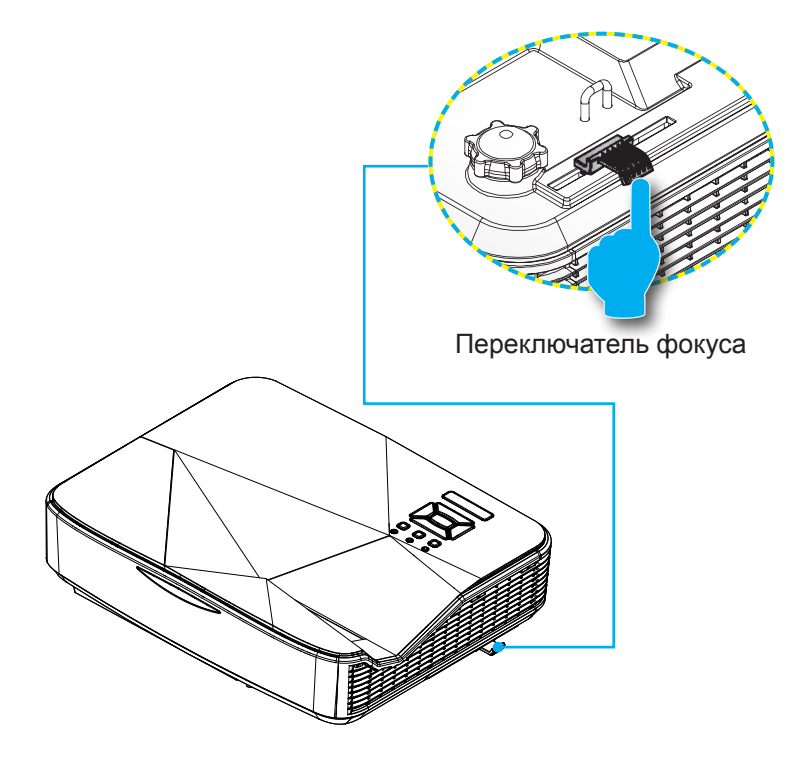

# Настройка размера проецируемого изображения (Диагональ)

- Серия 1080р: Размер проецируемого изображения составляет от 87 до 102 дюймов (2,21 - 2,59 метров).
- Серия Ultra Wide: Размер проецируемого изображения составляет от 120 до 140 дюймов (3,05 - 3,56 метров).

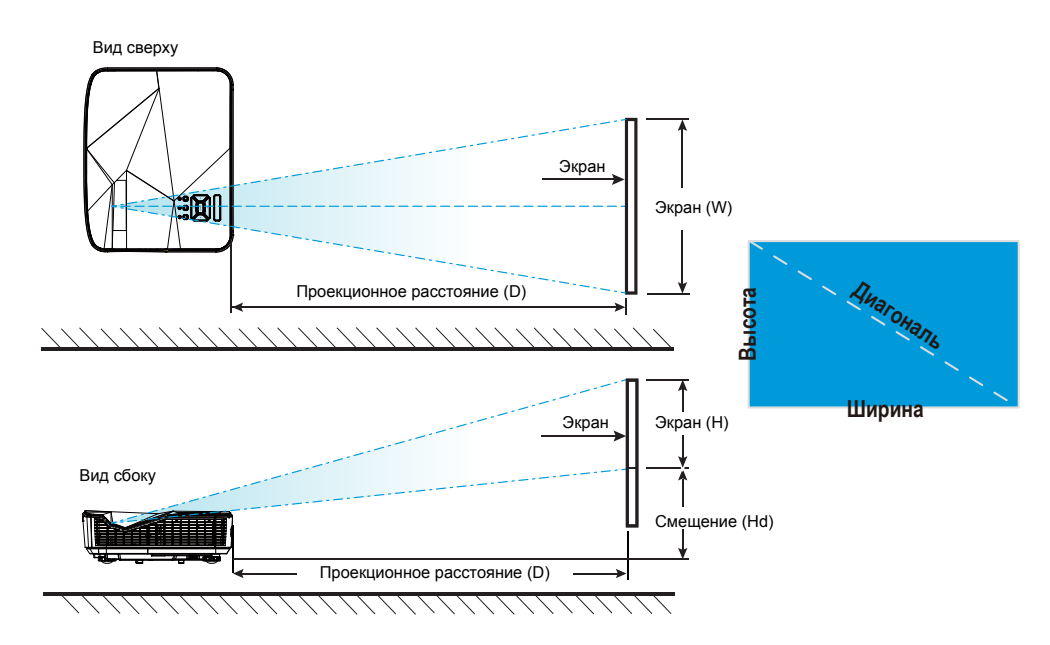

1080p

| Длина по диа-                 | l      | Размер экрана Ш х В Проекционное расстояние (D) |            |        |        |      |        |       |        |                 |
|-------------------------------|--------|-------------------------------------------------|------------|--------|--------|------|--------|-------|--------|-----------------|
| гонали (в дюй-                | (см)   |                                                 | (в дюймах) |        | (см)   |      | (в дю  | ймах) | Смещен | ие (на)         |
| мах) экрана в<br>формате 16:9 | Ширина | Высота                                          | Ширина     | Высота | ширина | Теле | ширина | Теле  | (см)   | (в дюй-<br>мах) |
| 87                            | 192,6  | 108,3                                           | 75,8       | 42,6   | 23,3   | нп   | 9,2    | нп    | 28,9   | 11,4            |
| 90                            | 199,2  | 112,1                                           | 78,4       | 44,1   | 24,9   | нп   | 9,8    | нп    | 29,6   | 11,7            |
| 95                            | 210,3  | 118,3                                           | 82,8       | 46,6   | 27,7   | нп   | 10,9   | нп    | 30,9   | 12,2            |
| 100                           | 221,4  | 124,5                                           | 87,2       | 49,0   | 30,5   | нп   | 12,0   | нп    | 32,2   | 12,7            |
| 102                           | 225,8  | 127,0                                           | 88,9       | 50,0   | 31,6   | нп   | 12,4   | нп    | 32,7   | 12,9            |

| l                                 | Jltra W | /ide   |        |              |        |          |           |       |        |                 |
|-----------------------------------|---------|--------|--------|--------------|--------|----------|-----------|-------|--------|-----------------|
| Длина по диа- Размер экрана Ш x В |         |        |        |              | Прое   | кционное | расстояни | e (D) | Cuanta |                 |
| гонали (в дюй-                    | (см)    |        | (в дю  | дюймах) (см) |        | м)       | (в дю     | ймах) | Смеще  | ние (на)        |
| мах) экрана в<br>формате 16:6     | Ширина  | Высота | Ширина | Высота       | ширина | Теле     | ширина    | Теле  | (см)   | (в дюй-<br>мах) |
| 120                               | 285,4   | 107,0  | 112,4  | 42,1         | 46,7   | нп       | 18,4      | нп    | 36,9   | 14,5            |
| 125                               | 297,3   | 111,5  | 117,0  | 43,9         | 49,7   | нп       | 19,6      | нп    | 38,2   | 15,0            |
| 130                               | 309,2   | 115,9  | 121,7  | 45,6         | 52,6   | нп       | 20,7      | нп    | 39,5   | 15,6            |
| 135                               | 321,1   | 120,4  | 126,4  | 47,4         | 55,6   | нп       | 21,9      | нп    | 40,8   | 16,1            |
| 140                               | 333,0   | 124,9  | 131,1  | 49,2         | 58,6   | нп       | 23,1      | нп    | 42,0   | 16,5            |

🚸 Следующая таблица приведена только для справки.

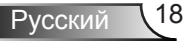

## <sup>/</sup>Элементы управления пользователя

### Панель управления и пульт управления

### Панель управления

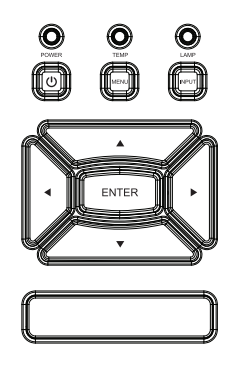

Использование панели управления

| Питание 🔱                 | См. раздел «Включение и выключение про-<br>ектора» на стр. 13-14.                                    |
|---------------------------|----------------------------------------------------------------------------------------------------|
| Enter                     | Нажмите «Enter» для подтверждения выбо-<br>ра настроек.                                              |
| Ввод                      | Нажмите «Ввод», чтобы выбрать входной<br>сигнал.                                                     |
| МЕНЮ                      | Нажмите «МЕНЮ» для открытия экранного меню. Для закрытия экранного меню снова нажмите кнопку «МЕНЮ». |
| Четыре кнопки вы-<br>бора | Используйте клавиши <b>А Ч</b> , чтобы вы-<br>брать требуемые элементы или внести<br>изменения.      |
| СВЕТОДИОД<br>ЛАМПЫ        | Индикатор состояния источника света про-<br>ектора.                                                  |
| СД ТЕМР                   | Индикатор температуры проектора.                                                                     |
| Индикатор<br>POWER        | Индикатор состояния питания проектора.                                                               |

#### Пульт дистанционного управления

#### Использование пульта дистанционного управления

| Передатчик ИК-<br>сигнала | Посылает ИК-сигнал на проектор.                                                                                     |
|---------------------------|----------------------------------------------------------------------------------------------------|
| СД                        | Светодиодные индикатор.                                                                                             |
| Питание 🕕                 | См. раздел «Включение и выключение проектора» на стр.13-14.                                                         |
| Exit                      | Нажмите «Exit», чтобы закрыть экран-<br>ное меню.                                                                   |
| Увеличить                 | Увеличение проецируемого изображения.                                                                               |
| Reset                     | Возврат регулировок и настроек к<br>стандартным заводским значениям.<br>(за исключением значения счетчика<br>лампы) |
| Уменьшение                | Уменьшение проецируемого изобра-<br>жения.                                                                          |
| Enter                     | Подтвердите выбор пункта.                                                                                           |
| Ввод                      | Нажмите «Ввод», чтобы выбрать<br>входной сигнал.                                                                    |
| Авто                      | Автоматически синхронизирует проектор с источником входного сигочником входного сигнала.                            |
| Четыре кнопки вы-<br>бора | Используйте клавиши <b>А Ч</b> , чтобы выбрать требуемые элементы или внести изменения.                             |
| Трапеция +/-              | Регулирует искажение изображения,<br>вызванное наклоном проектора.                                                  |
| Громк. +/-                | Используется для увеличения и<br>уменьшения уровня громкости.                                                       |

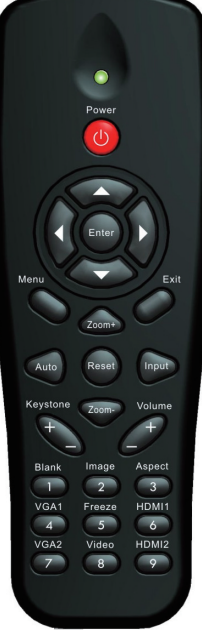

| Использование п | ульта дистанционного | управления |
|-----------------|----------------------|------------|
|-----------------|----------------------|------------|

|                 |                | Power                                   |                                         |  |
|-----------------|----------------|-----------------------------------------|-----------------------------------------|--|
| Menu            |                | Enter<br>Zoom+                          | Exit                                    |  |
| Aut<br>Keys     | tone           | Reset<br>Zoom-                          | Volume                                  |  |
| Bla<br>VG<br>VG | nk<br>A1<br>A2 | Image<br>2<br>Freeze<br>5<br>Video<br>8 | Aspect<br>3<br>HDMI1<br>6<br>HDMI2<br>9 |  |
|                 |                |                                         |                                         |  |

| Формат кадра | Используйте эту функцию для выбора требуемого форматаизображения.                                            |
|--------------|----------------------------------------------------------------------------------------------------|
| Меню         | Нажмите «Меню» для открытия экран-<br>ного меню. Для закрытия экранного<br>меню снова нажмите кнопку «Меню». |
| VGA1         | Нажмите «VGA1», чтобы выбрать<br>разъем VGA IN 1.                                                            |
| Пустой экран | Мгновенно включает и выключает<br>аудио и видео сигнал.                                                      |
| HDMI1        | Нажмите «HDMI1», чтобы выбрать<br>разъем HDMI IN 1.                                                          |
| HDMI2        | Нажмите «HDMI2», чтобы выбрать<br>разъем HDMI IN 2.                                                          |
| VGA2         | Нажмите «VGA2», чтобы выбрать<br>разъем VGA IN 2.                                                            |
| Видеосигнал  | Нажмите «Видеосигнал», чтобы вы-<br>брать источник композитного видео-<br>сигнала.                           |
| Стоп-кадр    | Останов изображения на экране. Вто-<br>рое нажатие восстанавливает изобра-<br>жение на экране.               |
| Изображение  | Выбор режима показа: Яркий,<br>Стандарт, Видео, Dark FPS,<br>Пользовательский.                               |

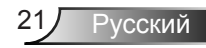

### Окна экранного меню

Проектор снабжен многоязычными экранными меню, позволяющими выполнять регулировки изображения и изменять различные настройки.

#### Использование меню

- 1. Для открытия экранного меню, нажмите «Меню» на пульте дистанционного управления или клавиатуре проектора.
- 2 При появлении экранного меню, кнопками ▲ ▼ выберите нужный пункт в главном меню. Для входа в подменю выбранного параметра используйте кнопку ▶или «Enter».
- Кнопками ▲▼ выберите в подменю нужный параметр и настройте его кнопками ◀▶.
- Выберите в подменю следующий элемент, который требуется отрегулировать, и измените значение указанным выше способом.
- 5. Нажмите «Ввод» для подтверждения, и экран возвратится в основное меню.
- Чтобы выйти, снова нажмите кнопку «Меню». Экранное меню закроется, и проектор автоматически сохранит новые настройки.

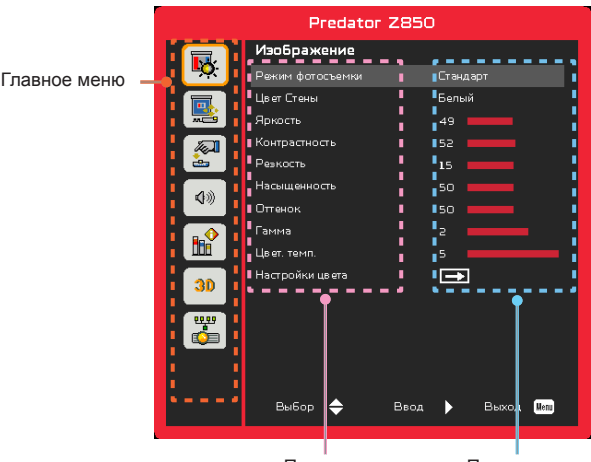

Русский 22

Подменю

Параметры

### Изображение

| Predator Z850   |                  |               |  |  |  |
|-----------------|------------------|---------------|--|--|--|
|                 | Изображение      |               |  |  |  |
| <u> <u></u></u> | Режим фотосъемки | Стандарт      |  |  |  |
|                 | Цвет Стены       | Белый         |  |  |  |
|                 | Яркость          | 49            |  |  |  |
|                 | Контрастность    | 52            |  |  |  |
| ÷.              | Ревкость         | 15            |  |  |  |
| 4.0             | Насыщенность     | 50            |  |  |  |
| <b>N</b> ///    | Оттенок          | 50            |  |  |  |
|                 | Гамма            | 2 2           |  |  |  |
|                 | Цвет. темп.      | 5             |  |  |  |
| 30              | Настройки цвета  | ⊐             |  |  |  |
|                 |                  |               |  |  |  |
|                 |                  |               |  |  |  |
|                 |                  |               |  |  |  |
|                 |                  |               |  |  |  |
|                 | Выбор 🔶 Вво,     | а 🕨 Выход Ини |  |  |  |

#### Режим фотосъемки

Для оптимизации изображений различного типа используется ряд стандартных режимов настроек. Кнопками ◄ и ► выберите нужный пункт.

- Яркий: Для выбора оптимальной яркости.
- Стандартный: Для показа презентаций.
- Кино: КиноДля просмотра видеофильмов.
- Dark FPS: Для воспроизведения игрового контента.
- Настр. польз.: Собственные настройки пользователя.

#### Цвет Стены

Эта функция позволяет получить оптимизированное изображения с компенсацией цвета стены. Вы можете выбрать: «Белый», «Светло-желтый», «Голубой», «Розовый», «Темно-зеленый».

#### <u> Яркость</u>

Используется для регулировки яркости изображения.

- ▶ Кнопка ◀ делает изображение темнее.
- ▶ Кнопка ▶ делает изображение темнее.

#### <u>Контрастность</u>

Параметр «Контрастность» регулирует степень различия между самыми светлыми и самыми темными участками изображения. Регулировка контрастности меняет уровни белого и черного цветов в проецируемом изображении.

- Кнопка Уменьшает контраст.
- ▶ Кнопка ▶ увеличивает контраст.

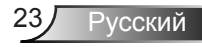

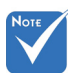

 Функции «Резкость», «Насыщенность» и «Оттенок» поддерживаются только в режиме «Видео».

#### <u>Резкость</u>

Используется для регулировки резкости изображения.

- Кнопка уменьшает резкость.
- Кнопка > увеличивает резкость.

#### <u>Насыщенность</u>

Используется для регулировки насыщенности видеоизображения от черно-белого до полностью насыщенного цвета.

- ▶ Кнопка ◄ уменьшает степень насыщенности изображения.
- ▶ Кнопка ▶ увеличивает степень насыщенности изображения.

#### Оттенок

Используется для регулировки баланса красного и зеленого цветов.

- ▶ Кнопка ◄ увеличивает уровень зеленого.
- ▶ Кнопка ▶ увеличивает уровень красного.

#### Гамма

Позволяет выбрать значение гамма-коррекции для получения оптимальной контрастности изображения для данного входно-го сигнала.

#### Цвет. темп.

Позволяет регулировать цветовую температуру. При более высокой температуре изображение приобретает более холодный оттенок, при более низкой температуре изображение приобретает более теплый оттенок.

#### Настройки цвета

Используйте эти параметры для расширенной настройки отдельных цветов: красного, зеленого, синего, голубого, малинового и желтого.

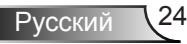

### Экран

|             | Predator Z85       | D                |
|-------------|--------------------|------------------|
|             | Экран              |                  |
| <u>-</u> Q: | Соотношение сторон | Авто             |
|             | Фаза               |                  |
|             | Часы               |                  |
|             | Пол. по. гор.      |                  |
| <u> </u>    | Пол. по верт.      |                  |
| 4.0         | Цифровой масштаб   |                  |
| 400         | Верт. трапец.      |                  |
| <b>B</b>    | Ориентация         | Фронт потолочная |
| 30          |                    |                  |
| <b>**</b>   |                    |                  |
|             |                    |                  |
|             | Выбор 🔶 Ввод       | Выход Ини        |

#### Соотношение сторон

- Авто: Сохраняется исходное соотношение ширины и высоты кадра, а его размер подгоняется к горизонтальному или вертикальному размеру экрана.
- 4:3: Преобразование кадра с заполнением экрана в формате 4:3.
- 16:9: Кадр подгоняется к ширине экрана, а высота кадра меняется для получения изображения в формате 16:9.
- 16:10: Кадр подгоняется к ширине экрана, а высота кадра меняется для получения изображения в формате 16:10. (только для моделей SSI 1080р).
- UWHD: Кадр пропорционально изменяется, так чтобы его ширина совпадала с шириной экрана, а высота соответствовала формату 16:6 (только для моделей Ultrawide).

#### <u>Фаза</u>

Используется для синхронизации сигнала экрана с сигналомграфической карты. Если изображение нестабильно илимигает, используйте этот параметр для настройки.

#### Часы

Отрегулируйте для устранения вертикального мерцания в изображении.

#### <u>Пол. по. гор.</u>

- ▶ Кнопка ◀ смещает изображение влево.
- ▶ Кнопка ▶ смещает изображение вправо.

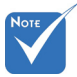

Диапазоны значений «Пол. по. гор.» и «Пол. по верт.» зависят от источника видеосигнала.

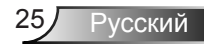

#### Пол. по верт.

- ▶ Кнопка ◀ смещает изображение вниз.
- ▶ Кнопка ▶ смещает изображение вверх.

#### Цифровой масштаб

- ▶ Кнопка ◀ уменьшает размер изображения.
- Кнопка > увеличивает изображение на проекционном экране.

#### <u>Верт. трапец.</u>

Кнопками ◀ или ► исправьте искажение по вертикали. Если изображение выглядит трапецеидальным, эта функция поможет сделать его прямоугольным.

#### <u>Ориентация</u>

- Фронтальная: Прямое проецирование изображения на экран.
- Фронт потолочная: Эта опция выбрана по умолчанию. При выборе этого варианта изображение будетотображаться перевернутым по вертикали.
- Задняя: При выборе этого варианта изображение будетотображаться перевернутым по горизонтали.
- Задн потолочная: При выборе этого варианта изображение будетотображаться перевернутым по горизонтали и вертикали.

## <sup>′</sup>Элементы управления пользователя

### Настр.

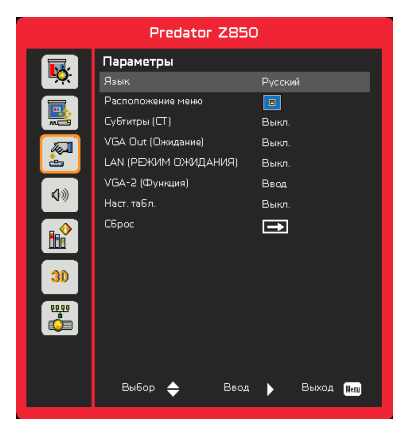

#### Язык

Выбор языка экранного меню. Кнопками ◀ или ► откройте подменю и кнопками ▲ или ▼ выберите нужный язык. Нажмите ► на пульте для завершения выбора.

| Язык       |                |
|------------|----------------|
| English    | Polski         |
| Deutsch    | 한국머            |
| Svenska    | Русский        |
| Français   | Español        |
| المربية    | 繁體中交           |
| Nederlands | Italiano       |
| Norsk      | Português      |
| Dansk      | Türkçe         |
| 简体中交       | 日本語            |
| Выбор 🔶    | Ввод 🕨 Выход 🜆 |

#### Расположение меню

Используется для выбора расположения меню на экране.

#### Субтитры (СТ)

Эта функция активирует меню «Субтитры». Выберите нужную настройку субтитров: Выкл, СС1, СС2, СС3, и СС4.

#### VGA Out (Ожидание)

Выберите «Вкл.» - для включения выхода VGA OUT.

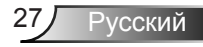

#### LAN (РЕЖИМ ОЖИДАНИЯ)

Выберите «Вкл.» для включения локальной сети. Выберите «Выкл.» для выключения локальной сети.

#### <u>VGA-2 (функция)</u>

- Ввод: Выберите «Ввод», чтобы порт VGA работал, как вход VGA.
- Выход: Выберите «Выход», чтобы активировать функцию VGA Out после включения проектора.

#### Наст. табл.

Отображение тестовой таблицы.

#### Сброс

Выбор «Да» восстанавливает стандартные заводские значения для всех настроек меню.

## <sup>/</sup>Элементы управления пользователя

### Громкость

|              | Predator Z850       | D         |
|--------------|---------------------|-----------|
|              | Громкость           |           |
| <u>-</u> ••• | Динамик             | Вкл.      |
|              | Линейный вывод      | Вкл.      |
| <b></b>      | Микрофон            | Вкл.      |
|              | Без звука           | Выкл.     |
| 2            | Громкость           | 15        |
| <b>Q</b> ®   | Громкость микрофона | 15        |
|              |                     |           |
| 30           |                     |           |
| <b>*</b>     |                     |           |
|              |                     |           |
|              | Выбор 🔶 Веод        | Выход Ини |

#### <u>Динамик</u>

- Выберите «Вкл.», чтобы включить динамик.
- Выберите «Выкл.», чтобы отключить динамик.

#### Линейный вывод

- Выберите «Вкл.», чтобы включить линейный выход.
- Выберите «Выкл.», чтобы отключить линейный выход.

#### <u>Микрофон</u>

- Выберите «Вкл.», чтобы включить микрофон.
- Выберите «Выкл.», чтобы отключить микрофон.

#### Без звука

- «Вкл» отключает звук.
- «Выкл» включает звук.

#### <u>Громкость</u>

- Кнопка < уменьшает громкость.</li>
- Кнопка увеличивает громкость.

#### Громкость микрофона

- Кнопка уменьшает громкость микрофона.
- ▶ Кнопка ▶ увеличивает громкость микрофона.

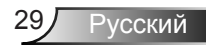

### Опции

| Опции                 |                                                                                                    |
|-----------------------|----------------------------------------------------------------------------------------------------|
| Заставка              | По умолчанию                                                                                                    |
| Фиксация экрана       |                                                                                                    |
| Автоисточник          | Вкл.                                                                                                    |
| Ввод                  |                                                                                                    |
| Авто выкл. (мин)      | 20 💻                                                                                                    |
| Параметры лампы       |                                                                                                    |
| На высоте             | Выкл.                                                                                                    |
| Памятка фильтра(часы) | <b>→</b>                                                                                                    |
| Информация            |                                                                                                    |
|                       |                                                                                                    |
|                       |                                                                                                    |
|                       |                                                                                                    |
|                       |                                                                                                    |
|                       |                                                                                                    |
|                       |                                                                                                    |
| Выбор 🔶 Ввод          | Выход Ини                                                                                                    |
|                       | Видии<br>Вастаека<br>Фиксация экрана<br>Автоисточник<br>Веод<br>Авто выкл. (нин)<br>Парантры лантин<br>На высоте<br>Панятка филагра (часы)<br>Информация |

#### <u>Заставка</u>

Эта функция используется для задания нужной заставки. Сделанные изменения вступят в силу только при следующем включении проектора.

- По умолчанию: экранная заставка по умолчанию.
- Настр. польз.: Использовать заставку, сохраненную в функции «Снимок экрана».

#### Снимок экрана

Нажмите кнопку для захвата текущего изображения на экране.

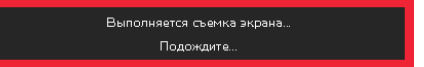

#### Автоисточник

- Вкл.: Проектор будет искать другие сигналы, если текущийвходной сигнал будет потерян.
- ВЫКЛ.: Проектор будет выполнять поиск только текущеговходного соединения.

#### <u>Ввод</u>

Кнопка ► используется для включения/выключения источников входных сигналов. Не выбранные входы проектор искать не будет.

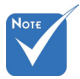

- Для успешной записи снимка экрана требуется, чтобы разрешение экранного изображения не превышало собственного разрешения проектора. (WXGA:1280 x 800).
- Функция «Снимок экрана» недоступна, когда включен режим «3D».
- Перед активацией этой функции рекомендуется установить функцию «Соотношение сторон» в значение «Авто».

30

| Ввод        |                                                                                                    |            |
|-------------|----------------------------------------------------------------------------------------------------|------------|
| VGA-1       | <u> </u>                                                                                                    |            |
| VGA-2       | Image: A start of the start of the start |            |
| HDMI-1      | Image: A start of the start of the start |            |
| HDMI-2      | Image: A start and a start a start |            |
| Видео       | Image: A start and a start a start |            |
| мультимедиа |                                                                                                    |            |
| Выбор 🔶     | Ввод 🕨                                                                                                    | Выход Шепш |

#### Авто выкл. (мин)

Позволяет установить интервал отсчета таймера. Счетчикначнет отсчитывать время, когда прекратится подача сигналана проектор. Проектор автоматически выключится послеокончания отсчета (значение счетчика задается в минутах).

#### Параметры лампы

См. стр. 32.

#### На высоте

- Вкл.: Встроенные вентиляторы работают с повышенной скоростью. Этот режим рекомендуется при использовании проектора на высотах более 2500 футов (762 метра) над уровнем моря.
- ВЫКЛ.: Скорость встроенных вентиляторов автоматически изменяется в зависимости от внутренней температуры.

#### Памятка фильтра(часы)

- Оповещение о состоянии фил (часы): Устанавливает время включения напоминания.
- Напоминание о чистке: Выберите «Да» для сброса счетчика пылевого фильтра после его замены.

#### Информация

Отображаются сведения о проекторе: название модели, SNID, источник, разрешение, версия ПО, экранный формат кадра.

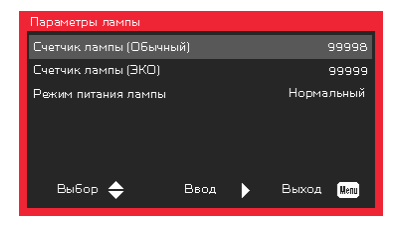

### Опции | Параметры лампы

#### Счетчик лампы (Обычный)

Показывает время проецирования в обычном режиме.

#### Счетчик лампы (ЭКО)

Показывает время проецирования в режиме ЭКО.

#### Режим питания лампы

- Нормальный: Стандартный режим.
- ЭКО: Использование этой функции снижает яркость лампы проектора для уменьшения энергопотребления и продления срока службы лампы.

3D

|              | Predator     | <b>Z85</b> 0 | )     |       |      |
|--------------|--------------|--------------|-------|-------|------|
|              | ЗD           |              |       |       |      |
| - <u>-</u> , | 30           |              |       |       |      |
|              | 3D: Поменять |              | Выкл. |       |      |
|              | Формат 30    |              | Ì     |       |      |
|              | 1080p@24     |              | 144H  |       |      |
| <b>\$</b> ≫  |              |              |       |       |      |
|              |              |              |       |       |      |
| 30           |              |              |       |       |      |
| <b>1</b>     |              |              |       |       |      |
|              |              |              |       |       |      |
|              | Выбор 🔶      | Ввод         | ►     | Выход | Wenu |

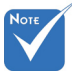

В режиме «Frame Sequential» поддерживаются входные стереосигналы.DLP-Link от разъемов VGA/HDMI.

В режимах «Frame Sequential» / «Field Sequential» поддерживаются входные стереосигналы HQFS от разъемов Композ. видео/S-Видео.

 В режимах «Frame Packing»/«Sideby-Side (Half)»/«Тор and Bottom» поддерживаются входные стереосигналы HDMI 1,4а.

#### <u>3D</u>

- Авто: Когда обнаруживается сигнал идентификации источника HDMI 1.4a 3D, автоматически выбирается режим изображения 3D.
- ▶ «Вкл» включает режим 3D.
- ▶ «Выкл» выключает режим 3D.

#### <u> 3D: Поменять</u>

Если через стереоочки DLP вы видите дискретное изображение или наложение изображений, тогда для получения нормального изображения вам, вероятно, требуется применить режим «Поменять» для вывода левого и правого стереокадров в правильной последовательности.

#### Формат 3D

Эта функция используется для выбора формата 3D. Варианты: «Frame Packing», «Side-by-Side (Half)», «Top and Bottom», «Frame Sequential» и «Field Sequential».

#### 1080p @ 24

Эта функция позволяет выбрать частоту обновления 96 Гц или 144 Гц при использовании стереоочков в режиме «Frame Packing» (1080p @ 24).

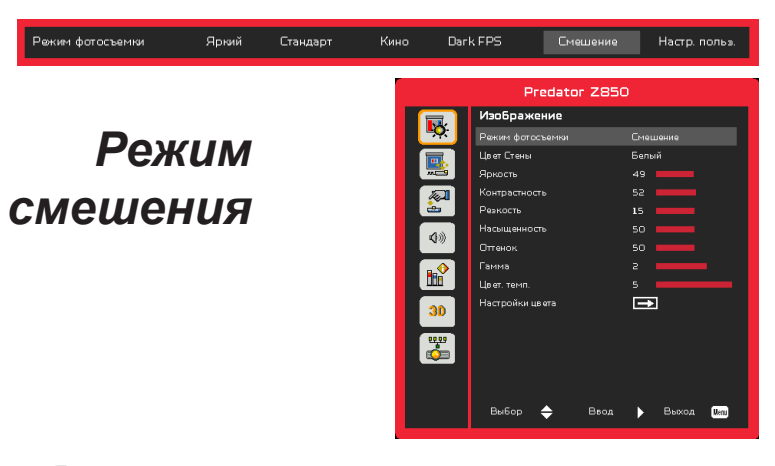

#### <u> Яркость</u>

Позволяет вручную настроить яркость проекторов, используемых в режиме смешения.

#### <u>Цвет. темп.</u>

Позволяет вручную настроить сопоставление цветовых температур проекторов, используемых в режиме смешения.

#### Применение смешения изображений

<u>Архитектура системы</u>

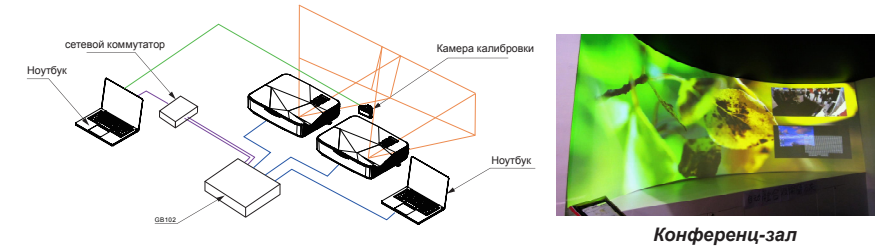

- Ноутбук, коммутатор и камера предназначены только для калибровки изображения
- Источник-ноутбук: Источник изображения
- GB-102: Смеситель изображения Coretronic
- Проектор SSI x 2 шт.
- Подробнее см. в спецификации GB-102

## <sup>/</sup>Элементы управления пользователя

### LAN

|          | Predator Z85     | iO        |
|----------|------------------|-----------|
| <b></b>  | LAN<br>Состояние | Отключено |
|          | DHCP             | Вкл.      |
|          | IP-адрес         |           |
|          | Маска подсети    |           |
|          | Шлюз             |           |
| 40       | DNS              |           |
| 2//      | МАС-адрес        |           |
|          | Имя группы       |           |
|          | Имя проектора    |           |
| 20       | Местоположение   |           |
|          | Контакт          |           |
| <b>1</b> |                  |           |
|          | Выбор 🔶 Веод     | Выход Или |

#### Состояние

Отображает состояние сетевого подключения.

#### DHCP

Настройка DHCP.

- Вкл.: При выборе «Вкл.» проектор будет получать IP-адрес автоматически через сеть.
- Выкл.: Выберите «Выкл.» для ручной настройки IP-адресов, маски подсети, шлюза и DNS.

#### <u>IP-адрес</u>

Показывает ІР-адрес.

#### Маска подсети

Показывает номер маски подсети.

#### Шлюз

Показывает базовый шлюз сети, подключенной к проектору.

#### DNS

Показывает номер DNS.

#### МАС-адрес

Показывает МАС-адрес.

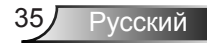

Имя группы

Показывает имя группы.

Имя проектора

Показывает имя проектора.

#### <u>Местоположение</u>

Показывает место размещения проектора.

#### <u>Контакт</u>

Показывает контактную информацию.

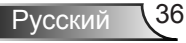

#### Управление проектором через веб-браузер

 Включите режим DHCP, чтобы сервер DHCP присваивал IP автоматически, либо введите требуемую информацию о сети вручную.

| 🛃 Status      | Connect       |
|---------------|---------------|
| 📇 ОНСР        | Off           |
| 🖫 IP Address  | 172.16.1.42   |
| 🕒 Subnet Mask | 255.255.255.0 |
| 🕒 Gateway     | 172.16.1.254  |
| 🕒 DNS         | 172.16.1.1    |

- Затем выберите «Применить» и нажмите кнопку ()
   , чтобы завершить процесс конфигурирования.
- Откройте веб-браузер и введите IP-адрес из экранного меню «Сеть»; после этого на экране отобразится следующая веб-страница:

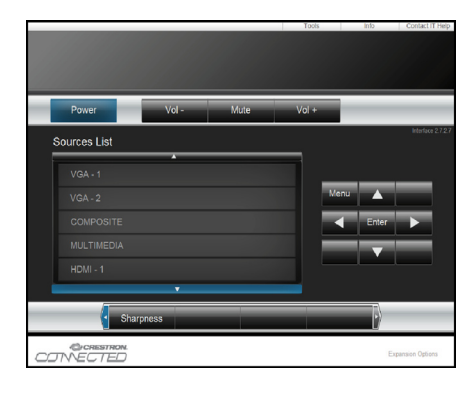

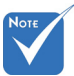

При использовании IP-адреса проектора подключиться к обслуживающему серверу невозможно.  Ниже приведены ограничения на количество символов (включая пробелы и знаки пунктуации), вводимых в поля ввода параметров на вкладке [tools] (Сервис):

| Категория            | Пункт         | Число символов |
|----------------------|---------------|----------------|
|                      | IP-адрес      | 15             |
| Терминал<br>Crestron | IP ID         | 2              |
| orestion             | Порт          | 5              |
|                      | Имя проектора | 10             |
| Проектор             | Место         | 9              |
|                      | Относится к   | 9              |
|                      | DHCP (Вкл.)   | (н/п)          |
|                      | IP-адрес      | 15             |
| Сетевая конфигу-     | Маска подсети | 15             |
| рации                | Базовый шлюз  | 15             |
|                      | DNS-сервера   | 15             |
|                      | Вкл.          | (н/п)          |
| Пароль               | Новый пароль  | 15             |
|                      | Подтвердить   | 15             |
|                      | Вкл.          | (н/п)          |
| Пароль админи-       | Новый пароль  | 15             |
| orbaioba             | Подтвердить   | 15             |

|                  |                       |              | Tools           | Info Contact IT  |
|------------------|-----------------------|--------------|-----------------|------------------|
|                  |                       |              |                 |                  |
|                  |                       |              |                 |                  |
|                  |                       |              |                 |                  |
|                  |                       |              |                 |                  |
|                  |                       |              |                 |                  |
|                  | Projector Information |              | Projector Statu | 5                |
| Projector Name   | PROJECTOR             | Power Status | Power On.       |                  |
| Location         | LOCATION              | Source       | COMPOSITE       |                  |
|                  |                       | image        | Presentation    |                  |
| Firmware Version | A06                   | Projection   | front           |                  |
| Mac Address      | BC 9A 77:56.34.88     |              |                 |                  |
| Resolution       | 1024x768              |              |                 |                  |
| Lamp Hours       | 23                    | Lamp Mode    | Economy Mode    |                  |
|                  |                       |              |                 |                  |
| Group Name       | GROUP                 | Error Status | 0.Normal        |                  |
|                  |                       |              |                 |                  |
|                  |                       |              |                 |                  |
|                  |                       |              |                 |                  |
|                  |                       | exit         |                 |                  |
|                  |                       |              |                 |                  |
| 00               | RESTRON               |              |                 |                  |
| COTNED           | JTED                  |              |                 | Expansion Option |

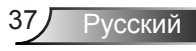

#### 1. Для прямого подключения компьютера к проектору

Шаг 1: Найдите IP-адрес (192.168.0.100) в меню «Сеть» проектора.

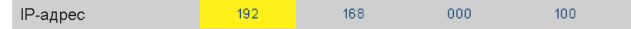

- Шаг 2: Выберите пункт «Войти» и нажмите клавишу «Ввод», чтобы принять функцию или нажмите «Меню» для выхода.
- Шаг 3: Чтобы открыть сетевые подключения, нажмите Пуск, , Панель управления, Работа в сети и Интернет, затем выберите Сетевые подключения. Выберите нужное подключение, затем на панели Сетевые задачи нажмите Изменение настроек подключения.
- Шаг 4: На вкладке Общие в списке Компоненты, используемые этим подключением щелкните Internet Protocol (TCP/IP), а затем «Свойства».

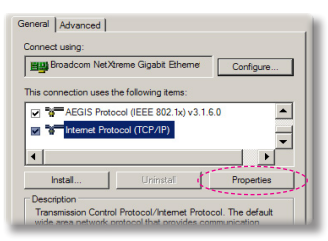

- Шаг 5: Щелкните Использовать следующий IP-адрес и введите, как указано ниже:
  - 1) IP-адрес: 192.168.0.100
  - 2) Маска подсети: 255.255.255.0
  - 3) Шлюз по умолчанию:192.168.0.254

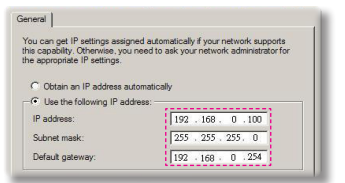

Шаг 6: Чтобы открыть Свойства обозревателя, щелкните значок Internet Explorer, затем Свойства обозревателя, вкладку Подключения и «Настройка LAN».

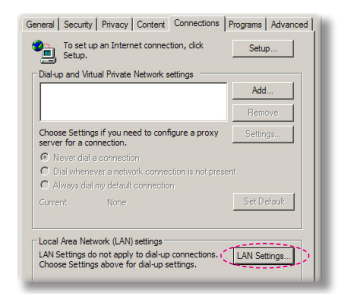

Шаг 7: Откроется окно Настройка параметров локальной сети. В области Прокси-сервер снимите флажок Использовать прокси-сервер для локальных подключений, затем дважды щелкните на кнопке «ОК».

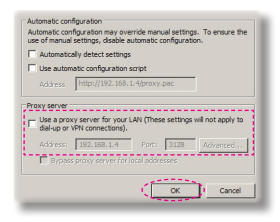

Шаг 8: Откройте браузер IE, в строке адреса введите IP-адрес 192.168.0.100 и нажмите кнопку «Enter».

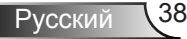

#### 2. Для подключения компьютера к проектору через Wi-Fi

Шаг 1: Выполните конфигурирование точки доступа в режиме клиента или режиме АР, как показано ниже

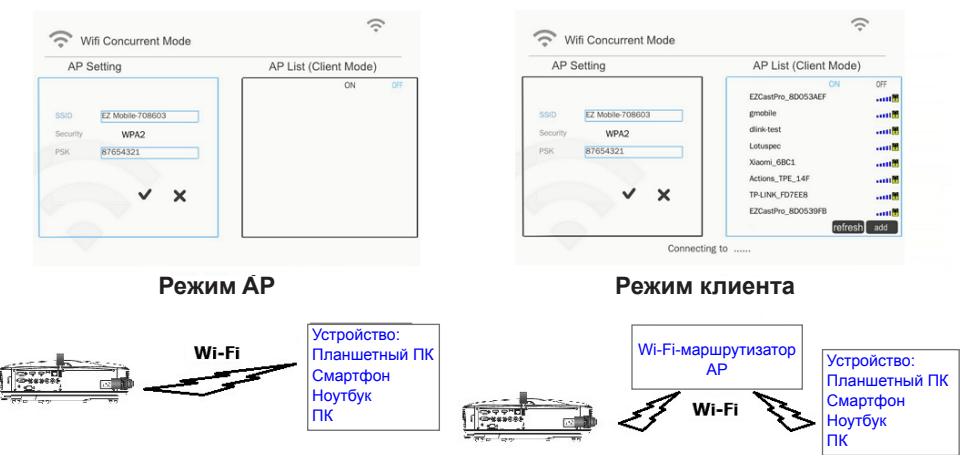

Шаг 2: Выберите «Ноутбук» для подключения к проектору через Wi-Fi

Шаг 3: Найдите IP-адрес, заданный на странице «Мультимедиа».

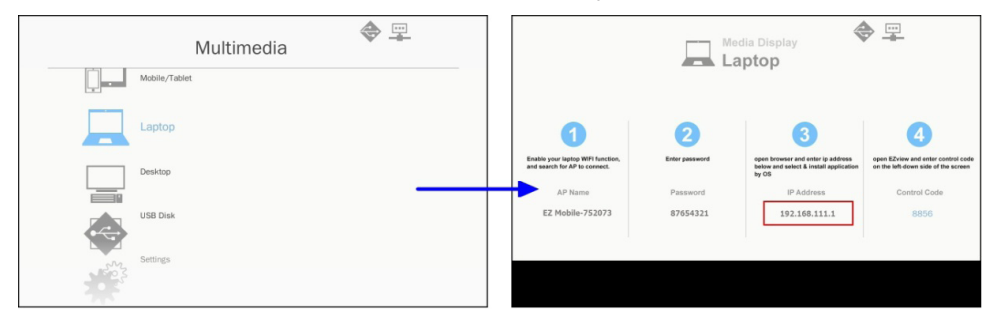

#### 3. Доступ к веб-интерфейсу

Откройте Internet Explorer, в строке адреса введите IP-адрес: 192.168.111.1, и нажмите кнопку «Enter».

#### Сведения о проекторе

На этой странице можно посмотреть информацию о проекторе и выбрать язык отображения веб-интерфейса.

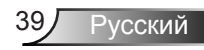

|                              | Model Name:       | SSI Laser Projector |
|------------------------------|-------------------|---------------------|
| Projector Information        | Group Name:       | GROUP               |
|                              | Projector Name:   | PROJECTOR           |
| LAN Setting                  | Location:         | LOCATION            |
| Wifi                         | Contact:          | CONTACT             |
|                              | Status:           | On                  |
| Projector Status and Control | Lamp Hours:       | 7                   |
|                              | Display Hours:    | 7                   |
| E-Mail Alert                 | Firmware Version: | C05                 |
| Deeword Setting              | MPU Version:      | T01                 |
| r assword Setting            | Network Version:  | M03                 |
| Crestron                     | Input:            | MULTIMEDIA          |
|                              | Resolution:       | 1280 x 720          |
|                              | Projector ID:     | 0                   |
|                              | Failure Log:      | Normal              |
|                              | Serial Number:    | X0111Y51W40019      |
|                              | Admin Password:   | 123456              |
|                              | IP Address:       | 10.0.21.200         |
|                              |                   | 00.00.44.70.00.00   |

#### Настройки ЛВС

На этой странице можно настроить параметры локальной сети и отредактировать информацию о проекторе.

| Projector Information        | LAN Setti       | ng          |      |
|------------------------------|-----------------|-------------|------|
| LAN Setting                  | DHCP            | © On        | 🕷 Of |
| Projector Status and Control | IP Address:     | 10.0.21.200 |      |
| Password Setting             | Subnet Mask     | 255.255.0.0 |      |
| <u>Crestron</u>              | Gateway         | 10.0.0.254  |      |
|                              | DNS             | 168.95.0.1  |      |
|                              | Group Name:     | GROUP       |      |
|                              | Projector Name: | PROJECTOR   |      |
|                              | Location:       | LOCATION    |      |
|                              | Contact:        | CONTACT     |      |

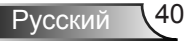

#### Wi-Fi

Пользователь может установить программу EZView, отвечающую требованиям конкретного устройства.

| Web Management                                                                                                    |                        |        |       |         |  |  |  |
|----------------------------------------------------------------------------------------------------|------------------------|--------|-------|---------|--|--|--|
| <ul> <li>Projector Information</li> <li>LAN Setting</li> <li>Wiffi</li> <li>Projector Status and Control</li> <li>E-Mail Alert</li> <li>Password Setting</li> <li>Crestron</li> </ul> | Wifi<br>Download Link: | Mac OS | i05 🔤 | Android |  |  |  |

#### Управление и статус проектора

Эта страница позволяет выполнить конфигурирование проектора.

| Web Manag                    | jement               |            |          |       |                    |
|------------------------------|----------------------|------------|----------|-------|--------------------|
| Projector Information        | Projector St         | atus and   | Control  |       |                    |
| LAN Setting     Wifi         | Projector Status     | On         |          |       | Power On Power Off |
| Projector Status and Control | Input                | MULTIMEDIA | •        |       |                    |
|                              | Logo                 | Default    | -        |       |                    |
| C E-Mail Alert               | Ориентация           | Front      | •        |       |                    |
| Password Setting             | High Altitude        | 📽 On       |          | Off   |                    |
| Crestron                     | Auto Source          | 📽 On       |          | Off   |                    |
|                              | LASER Power Mode     | Normal     |          | © ECO |                    |
|                              | Auto Power Off (Min) | 0          | (0~120)  |       | Submit             |
|                              | Image Control        |            |          |       |                    |
|                              | Color Mode           | Яркий      | •        |       |                    |
|                              | Aspect Ratio         | Auto       | -        |       |                    |
|                              | Video Mute           | © On       |          | I Off |                    |
|                              | Brightness           | 73         | (0~100)  |       | Submit             |
|                              | Contrast             | 52         | (0~100)  |       | Submit             |
|                              | Clock                | 0          |          |       | Submit             |
|                              | Phase                | 0          | (0~31)   |       | Submit             |
|                              | Saturation           | 50         | (0~100)  |       | Submit             |
|                              | Hue                  | 50         | (0~100)  |       | Submit             |
|                              | Sharpness            | 15         | (0~31)   |       | Submit             |
|                              | Gamma                | 2          | (0~3)    |       | Submit             |
|                              | H. Position          | 0          |          |       | Submit             |
|                              | V. Position          | 0          |          |       | Submit             |
|                              | V. Keystone          | 1          | (~40~40) |       | Submit             |
|                              | Digital Zoom         | 0          | (0~10)   |       | Submit             |
|                              | Audio Control        |            |          |       |                    |
|                              | Volume               | 15         | (0~30)   |       | Submit             |
|                              | Microphone Volume    | 15         | (0~30)   |       | Submit             |

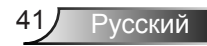

#### Уведомление по эл. почте

Эта страница позволяет задать адрес эл.почты и категории уведомлений о тревогах.

| Projector Information        | E-Mail Alert                                                 |                  |
|------------------------------|--------------------------------------------------------------|------------------|
| LAN Setting                  | E-Mail Alert 💮 Ena                                           | able             |
| <u>Vifi</u>                  | то                                                           |                  |
| Projector Status and Control | cc                                                           |                  |
| E-Mail Alert                 | From                                                         |                  |
| Password Setting             | Subject NPSi-1                                               |                  |
| Crestron                     | SMTP Setting<br>Outgoing SMPT server<br>Username<br>Password |                  |
|                              | Alert Condition                                              |                  |
|                              | System Overtemp                                              | Color Wheel Fail |
|                              | Fan Failure - System 1                                       | LASER Error      |
|                              | Fan Failure - System 2                                       |                  |
|                              | Fan Failure - System 3                                       |                  |

#### Настройка пароля

Эта страница позволяет задать пароль доступа к веб-интерфейсу.

| Web Manag                    | ement                                                                                                    |
|------------------------------|----------------------------------------------------------------------------------------------------|
|                              |                                                                                                    |
| Projector Information        | Password Setting                                                                                                    |
| LAN Setting                  |                                                                                                    |
| S Wifi                       | Please set your password if you enable this feature for first time. If password is<br>set, you will require to enter with your password upon you connected to the Web |
| Projector Status and Control | Management.                                                                                                    |
| E-Mail Alert                 | Administrator                                                                                                    |
| S Password Setting           | Password O Enable O Disable Submit                                                                                                    |
| Crostron                     | New Password                                                                                                    |
|                              | Confirm Password Submit                                                                                                    |

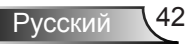

#### Crestron

Это окно позволяет управлять проектором через флэш-интерфейс Crestron.

|              |            |             | Tools |       | Info  | Contact IT Help   |
|--------------|------------|-------------|-------|-------|-------|-------------------|
|              |            |             |       |       |       |                   |
|              |            |             |       |       |       |                   |
|              |            |             |       |       |       |                   |
| Power        | Vol -      | Mute        | Vol + |       |       |                   |
|              |            |             | -     | _     |       | Interface 2.7.2.7 |
| Sources List |            |             |       |       |       |                   |
| VGA - 1      |            |             |       |       |       |                   |
|              |            |             |       | Menu  |       |                   |
| HDMI - 1     |            |             |       |       | Enter |                   |
| HDMI - 2     |            |             |       |       |       |                   |
|              |            |             |       |       |       |                   |
|              | <b>.</b>   |             |       |       |       |                   |
|              | Freeze Con | trast Brigh | tness | Color |       |                   |
| COTNECTED    | L<br>)     |             |       |       | Exp   | pansion Options   |

#### 4. EZView

EZView – это программа радиопоказа контента со смартфона через совместимый проектор. Она позволяет отображать фотографии, видео, документы и т.д.

Кроме того, программа позволяет отображать контент из веб-браузера.

#### Возможности:

- Поддержка локальных альбомов фотографий и документов (PDF, файлов Office) и создание эскизов
- Поддержка локальных видеоклипов
- Отображение веб-страниц с поддержкой функции создания эскизов
- Потоковая передача данных изображения с камеры
- Поддержка веб-видео (например, YouTube)
- Поддержка хранилища Dropbox

#### Отображение экрана через программу EZView

Шаг 1: Установите программу EZView для радиопоказа экрана устройства через проектор, совместимый с ОС вашего устройства.

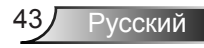

| Web Management                                                                                                    |                                   |        |       |         |  |
|----------------------------------------------------------------------------------------------------|-----------------------------------|--------|-------|---------|--|
| <ul> <li>Projector Information</li> <li>LAN Setting</li> <li>Wifiii</li> <li>Projector Status and Control</li> <li>E-Mail Alert</li> <li>Password Setting</li> <li>Crestron</li> </ul> | Wifi<br>Download Link:<br>Windows | Mac OS | i05 👓 | Android |  |

Шаг 2: Запустите EZView на устройстве нажатием следующего значка.

| ا چا    |                                                                         |
|---------|-------------------------------------------------------------------------|
| nii I   |                                                                         |
| EZ View | - на ПК или ноутбуке, <mark>EZ View</mark> - на планшете или смартфоне. |

#### EZView на ПК или ноутбуке

Шаг 1: Введите IP-адрес (соответствующий соединению - Wi-Fi или LAN)

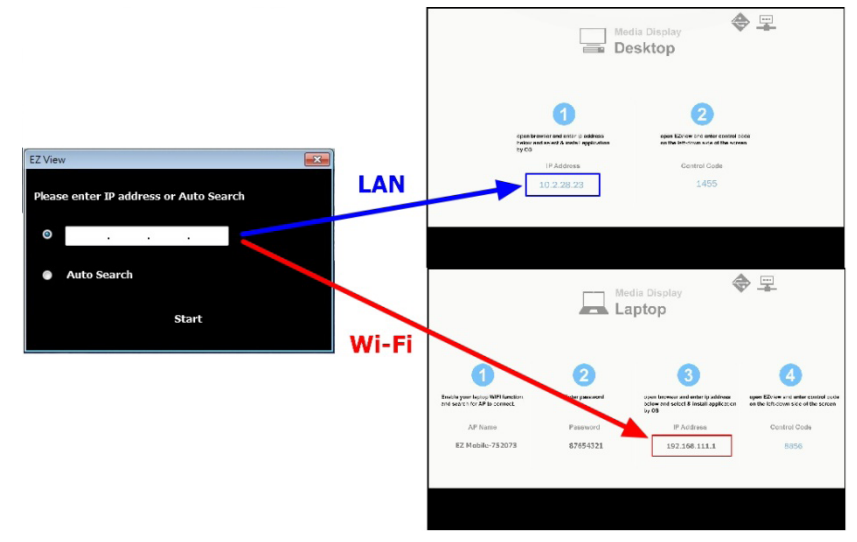

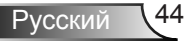

Шаг 2: Выберите режим показа экрана: «Зеркало» или «Расширение», для проецирования изображения с устройства.

| EZ View 1.5.0.352 |                        |
|-------------------|------------------------|
| EZView            |                        |
|                   | 2 Mirror Link 4        |
|                   | 3 Extension            |
|                   | Exit 5                 |
|                   | Mode Video J           |
|                   | 7 Compatible Mode      |
|                   | Audio Streaming:       |
| Media Streaming 9 | 8 On Off               |
|                   | (10) (11) (12)         |
|                   | Media Streaming        |
|                   | Start Stop Choose File |
|                   | 0                      |
|                   | 020020070200200        |

- 1. Выбор положения изображения
- 2. Режим показа «Зеркало»
- 3. Режим показа «Расширение»
- 4. Ссылка к веб-интерфейсу
- 5. Exit
- 6. Режим отображения: Видео или Графика
- 7. Совместимый режим
- 8. Вкл./Выкл. звук
- 9. Режим «Медиа-поток» для запуска программы видеопросмотра.
- 10. Пуск видео
- 11. Останов видео
- 12. Выбор файла потокового видео

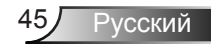

#### EZView на планшете или смартфоне

Шаг 1: Запустите программу EZView

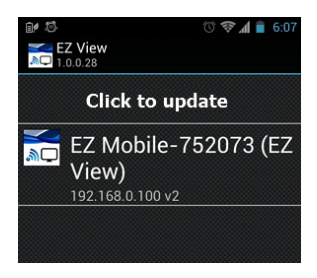

Шаг 2: Введите пароль подключения, показанный на экране.

|                                                                    | Me             | dia Display                                                                          |                                                                           |   | Z View<br>0.0.28 |        | " ₹4 | <b>€</b> 6:07 |
|--------------------------------------------------------------------|----------------|--------------------------------------------------------------------------------------|---------------------------------------------------------------------------|---|------------------|--------|------|---------------|
|                                                                    |                | aptop                                                                                |                                                                           | • | Ente             | er PIN |      |               |
| 1                                                                  | 2              | 3                                                                                    | 4                                                                         | / | 取消               |        | 確定   |               |
| Enable your laptop WIFI function,<br>and search for AP to connect. | Enter password | open browser and enter ip address<br>below and select & install application<br>by OS | open EZview and enter control code<br>on the left-down side of the screen |   |                  |        |      |               |
| AP Name                                                            | Password       | IP Address                                                                           | Control Code                                                              |   | 1                | 2      | 3    | +             |
| EZ Mobile-752073                                                   | 87654321       | 192.168.111.1                                                                        | 8856                                                                      | - | 4                | 5      | 6    | •             |
|                                                                    |                |                                                                                      |                                                                           | 1 | 7                | 8      | 9    | ×             |
|                                                                    |                |                                                                                      |                                                                           |   | *                | 0      | #    | 完成            |

Шаг 3: Выберите способ потоковой передачи экрана на проектор через EZView.

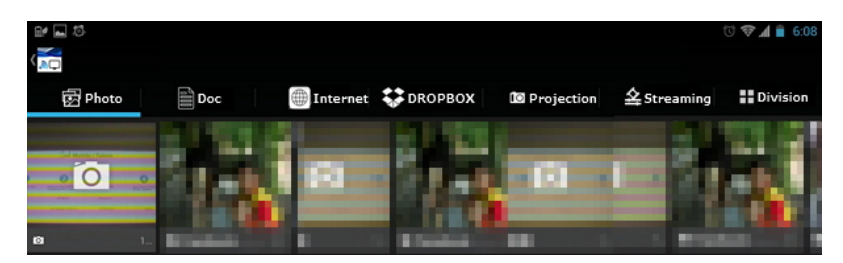

#### Терминал управления Crestron RoomView

Станция центрального мониторинга Crestron RoomView<sup>™</sup> позволяет контролировать свыше 250 систем в одной сети Ethernet (и даже больше — количество зависит от числа комбинаций IP ID и IP-адреса). Crestron RoomView позволяет контролировать параметры всех проекторов, их состояние в сети, сетевое питание, срок службы ламп, сетевые параметры, аппаратные неисправности и любые дополнительные атрибуты, задаваемые администратором системы. Администратор может добавлять, удалять и редактировать информацию о помещениях, события и контактные данные, которые автоматически региструются программой для всех пользователей. (Интерфейс программы представлен ниже)

1. Главный экран

| HTV25R~1.RVD - RoomView Express                            |           | 1.000    | man-   | Stand, St. | C Aller      |                      | :             |      | x     |
|------------------------------------------------------------|-----------|----------|--------|------------|--------------|----------------------|---------------|------|-------|
| <u>Eile E</u> dit <u>V</u> iew <u>W</u> indow <u>H</u> elp |           |          |        |            |              |                      |               |      |       |
| 🖡 🔍 🕮 💥 🖬 🖂 🔁 🚔 🦻                                          | 0 ?       |          |        |            |              |                      |               |      |       |
| All Rooms                                                  | Name      | Location | Online | Log        | System Power | <b>Display Power</b> | Display Usage | Help | Sched |
|                                                            | Projector | Here     | *      | *          |              |                      |               |      |       |
| ALL ROOMS                                                  |           |          |        |            |              |                      |               |      |       |
|                                                            |           |          |        |            |              |                      |               |      |       |
|                                                            |           |          |        |            |              |                      |               |      |       |
|                                                            |           |          |        |            |              |                      |               |      |       |
|                                                            |           |          |        |            |              |                      |               |      |       |
|                                                            |           |          |        |            |              |                      |               |      |       |
|                                                            |           |          |        |            |              |                      |               |      |       |

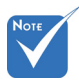

- Поддержка программы Crestron RoomView зависит от конкретной модели и параметров устройства.
- 2. Параметры помещения

| Edit Room: crestron room                | X                      |
|-----------------------------------------|------------------------|
| General Groups Attributes Assets Contac | cts Events             |
| Room Information                        |                        |
| Name: crestron room                     | Phone:                 |
| Location:                               | e-Control Link: Browse |
| IP Address: 192.168.0.101               | Video Link:            |
| IPID/IP Port: 03 • 41794                |                        |
| DHCP Enabled                            | - SSL                  |
| External Gateway                        | Usemame:               |
| 0.0.0.0                                 | Password:              |
| Comment                                 |                        |
|                                         |                        |
|                                         | Save Room Save As Help |
|                                         | OK Cancel Apply        |

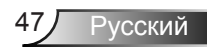

3. Редактирование атрибутов

| Edit Attribute: Display Power   | X                                                                                                    |
|---------------------------------|----------------------------------------------------------------------------------------------------|
| General Alert Groups Contacts   |                                                                                                    |
| Attribute Properties            | 0# 0-                                                                                                    |
| Signal Name: Display Power      | Graphic: The second second sec |
| Device: None                    |                                                                                                    |
| Signal Type: Digital 👻          |                                                                                                    |
| Join Number: 5 🔄 De             | ault Max. Value: 1                                                                                                    |
| Options                         |                                                                                                    |
| Apply attribute to all rooms    | I Display on main view                                                                                                    |
| Apply attribute to all contacts | Show on context menu Advanced                                                                                                    |
| Record attribute changes to log |                                                                                                    |
|                                 |                                                                                                    |
|                                 |                                                                                                    |
|                                 | OK Cancel Apply                                                                                                    |

4. Редактирование событий

| 5 (D. 1)                                   |                                   |                                                             |  |
|--------------------------------------------|-----------------------------------|-------------------------------------------------------------|--|
| Name: Display Off Warning<br>Type: Digital |                                   | <ul> <li>Enable this event</li> <li>Repeat event</li> </ul> |  |
| Join: 9 🚽                                  |                                   |                                                             |  |
| Schedule<br>Start Date: 2010/ 9/ 2         | ₩ Weekdays                        | ☐ Weekends                                                  |  |
| End Date: 2010/ 9/ 2 -                     | V Monday                          | ☐ Saturday<br>☐ Sunday                                      |  |
|                                            | Wednesday     Thursday     Friday |                                                             |  |
|                                            | , mady                            |                                                             |  |

Дополнительные сведения приведены на сайте: http://www.crestron.com & www.crestron.com/getroomview.

### Доступ к мультимедийным файлам

Этот проектор поддерживает два метода проецирования мультимедийных файлов (фотографий, видео, музыки, документов), хранящихся на следующих устройствах:

- а. через беспроводной адаптер (опция) обеспечивается беспроводной доступ к медиафайлам, хранящимся на мобильном телефоне, планшете, ноутбуке или настольном ПК.
- b. с флэш-диска USB обеспечивается прямой доступ к медиафайлам, хранящимся в устройстве.

#### Как войти в режим Мультимедиа

 Подключите беспроводной адаптер или флэш-диск USB к разъему USB на задней проектора.

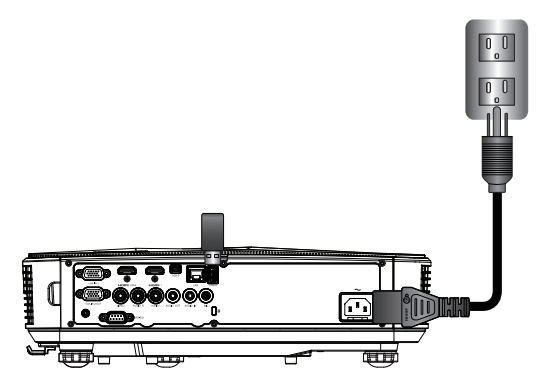

 Кнопкой «INPUT» на пульте или панели управления включите проектор. Когда появится меню «Вход», кнопками ▲ ▼ выберите «Мультимедиа», и нажмите «Enter» для подтверждения.

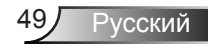

#### Мобильный показ

Для доступа к медиафайлам, хранящимся на вашем мобильном устройстве или планшете, выполните следующие действия:

1. В меню *Мультимедиа* выберите Мобильник/Планшет.

| - | Multimedia    |
|---|---------------|
|   | Mobile/Tablet |
|   | Laptop        |
|   | Desktop       |
|   | USB Disk      |

 На мобильном устройстве или планшете загрузите приложение «EZview» с вебсайта App Store (для iOS) или Play Store (для Android).

| Media Display 🔶 🛄<br>Mobile / Tablet |                                       |                     |                         |  |
|--------------------------------------|---------------------------------------|---------------------|-------------------------|--|
| Install app "EZview" from            | 2<br>Enable your phone WIFI function, | 3<br>Enter password | Open "EZview" and enter |  |
| Google/app store                     | and search for AP to connect.         |                     | PCTOOL password         |  |
|                                      | AP Name                               | Password            |                         |  |
|                                      |                                       |                     | 5997                    |  |
|                                      |                                       |                     |                         |  |
|                                      |                                       |                     |                         |  |
|                                      |                                       |                     |                         |  |
|                                      |                                       |                     |                         |  |

- Включите функцию WiFi на мобильном устройстве или планшете и найдите имя приложения в списке сетей Wi-Fi.
- При первом подключении вам будет предложено ввести пароль. Введите пароль.
- 5. Запустите приложение «EZview» и введите пароль PCTOOL.

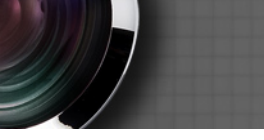

 Подождите, пока установится соединение. Теперь проектор может воспроизводить медиафайлы с вашего мобильного устройства или планшета.

#### Показ с ноутбука

Для доступа к медиафайлам, хранящимся на вашем ноутбуке, выполните следующие действия:

1. В меню *Мультимедиа* выберите **Ноутбук**.

|        | Multimedia    | <b>◆</b> <u>□</u> |
|--------|---------------|-------------------|
|        | Mobile/Tablet |                   |
|        | Laptop        |                   |
|        | Desktop       |                   |
|        | USB Disk      |                   |
| E Sort | Settings      |                   |

2. Включите функцию WiFi на ноутбуке и найдите имя приложения в списке сетей Wi-Fi.

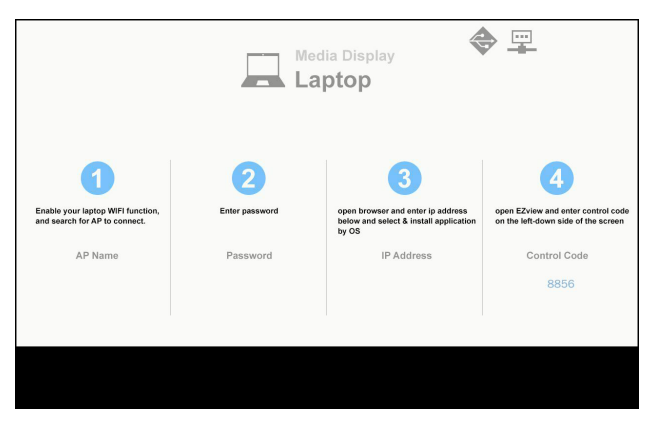

- При первом подключении вам будет предложено ввести пароль. Введите пароль.
- Откройте веб-браузер и введите IP-адрес. Затем выберите «WiFi» на левой стороне экрана и установите приложение, требуемое для вашей операционной системы.

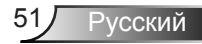

- 5. Запустите приложение «EZview» и введите контрольный код, показанный в правой нижней части экрана.
- 6. Подождите, пока установится соединение. Теперь проектор может воспроизводить медиафайлы с вашего ноутбука.

#### Показ с ПК

Для доступа к медиафайлам, хранящимся на вашем ПК, выполните следующие действия:

1. В меню *Мультимедиа* выберите ПК.

|                                                                                                    |          | Multimedia | € 📼 |  |
|----------------------------------------------------------------------------------------------------|----------|------------|-----|--|
|                                                                                                    | Laptop   |            |     |  |
|                                                                                                    | Desktop  |            |     |  |
|                                                                                                    | USB Disk |            |     |  |
| a solution of the solution of the solution of | Settings |            |     |  |
|                                                                                                    |          |            |     |  |

 Откройте веб-браузер и введите IP-адрес. Затем выберите «WiFi» на левой стороне экрана и установите приложение, требуемое для вашей операционной системы.

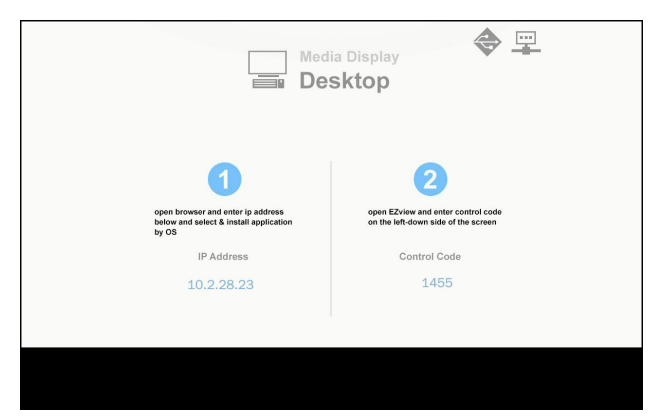

## Мультимедиа

- 3. Запустите приложение «EZview» и введите контрольный код, показанный в правой нижней части экрана.
- 4. Подождите, пока установится соединение. Теперь проектор может воспроизводить медиафайлы с вашего ПК.

#### Показ с USB-диска

Для доступа к медиафайлам, хранящимся на флэш-диске USB, выполните следующие действия:

| Поддерживаемые форматы файлов  |                                                                |  |  |
|--------------------------------|----------------------------------------------------------------|--|--|
| Тип медиафайла Формат файла    |                                                                |  |  |
| Фото                           | BMP, JPG, PNG                                                  |  |  |
| Музыка                         | MP3, WMA                                                       |  |  |
| Video                          | AVI, MOV, MP4, RM, RMVB, DAT, MPG,<br>ISO, TS, MKV, VOB, u WMV |  |  |
| Документ WORD, EXCEL, PPT, PDF |                                                                |  |  |

1. В меню *Мультимедиа* выберите USB-диск.

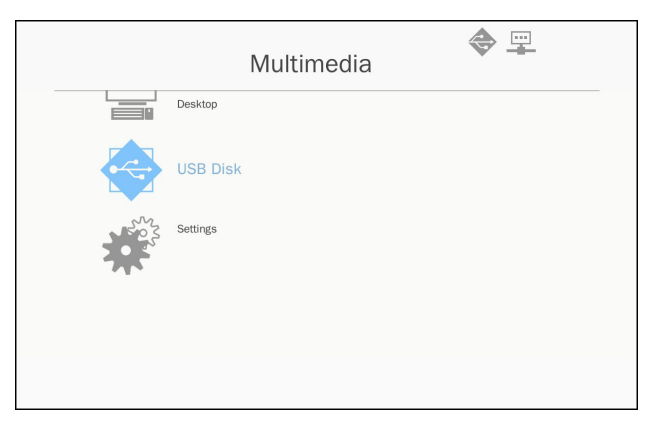

2. Кнопками **Д т** выберите тип файла , и нажмите «Enter».

| Multimedia |          |                   |  |  |
|------------|----------|-------------------|--|--|
|            | Desktop  |                   |  |  |
|            | USB Disk | Photo             |  |  |
| 505        | Settings | Video             |  |  |
|            |          | Music             |  |  |
|            |          | W P Office viewer |  |  |
|            |          |                   |  |  |
|            |          |                   |  |  |

3. Кнопками 🔺 🔻 выберите файл для воспроизведения , и нажмите «Enter» для подтверждения.

#### Настройка параметров мультимедиа

Для изменения настроек выполните следующие действия:

1. В меню Мультимедиа выберите Настройки.

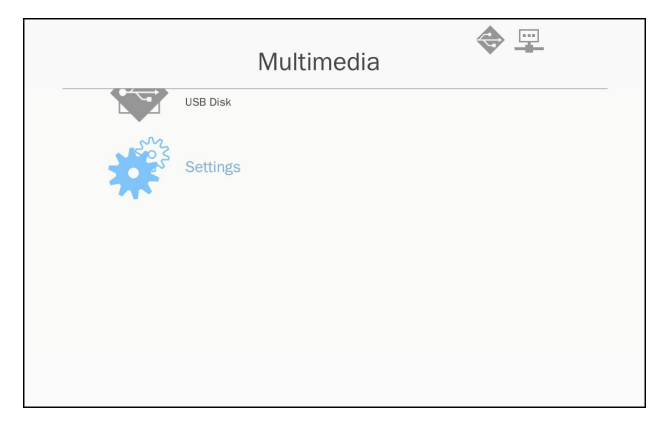

2. Кнопками ▲▼ keys выберите нужный пункт меню, и кнопкой «Enter» откройте подменю.

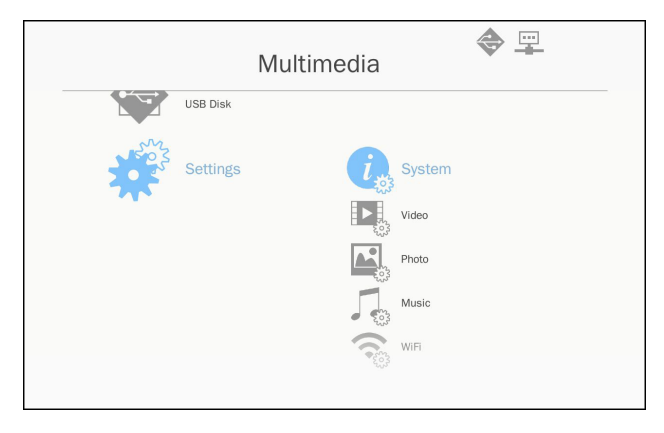

- Система: Выберите этот пункт для просмотра или обновления микропрограммы.
- Видео: Выберите этот пункт для настройки формата кадра и режима повтора.
- Фото: Выберите этот пункт для настройки формата кадра, режима и длительности слайдшоу.
- Музыка: Выберите этот пункт для настройки режима повтора.
- WiFi: Выберите этот пункт для настройки соединения Wi-Fi.
- 3. Кнопками ▲▼ выберите параметр для настройки, и нажмите «Enter» для подтверждения..

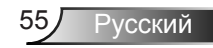

## Приложения

# Установка и чистка дополнительного пылевого фильтра

Пылевой фильтр рекомендуется чистить через каждые 500 часов работы, а при использовании проектора в пыльных условиях - еще чаще.

При появлении на экране предупреждающего сообщения необходимо выполнить следующую процедуру чистки воздушного фильтра:

- Дополнительный пылевой фильтр следует применять в запыленных условиях.
  - Если пылевой фильтр установлен, его следует эксплуатировать надлежащим образом для предотвращения перегрева и нарушения работы проектора..
- Пылевой фильтр является дополнительной принадлежностью.
- Разъемы выбираются в зависимости от типа и характеристик изделия.

#### -о Процедура чистки воздушного фильтра: 🜼

- 1. Выключите питание проектора, нажав кнопку « U».
- 2. Отсоедините шнур питания.
- 3. Вытяните пылевой фильтр, как показано на рисунке. 1
- Осторожно снимите пылевой фильтр. Очистите или замените пылевой фильтр. 2

Для установки фильтра выполните процедуру в обратном порядке.

 После замены пылевого фильтра, включите проектор и выполните процедуру сброса счетчика фильтра.

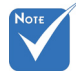

### Совместимые режимы

### Аналоговый VGA

| а. Сигнал ПК  |             |                        |                       |  |
|---------------|-------------|------------------------|-----------------------|--|
| Режимы        | Разрешение  | Частота кадров<br>[Гц] | Частота строк<br>[Гц] |  |
|               | 640 x 480   | 60                     | 31,5                  |  |
|               | 640 x 480   | 67                     | 35,0                  |  |
| VGA           | 640 x 480   | 72                     | 37,9                  |  |
|               | 640 x 480   | 75                     | 37,5                  |  |
|               | 640 x 480   | 85                     | 43,3                  |  |
| IBM           | 720 x 400   | 70                     | 31,5                  |  |
|               | 800 x 600   | 56                     | 35,1                  |  |
|               | 800 x 600   | 60                     | 37,9                  |  |
| SVGA          | 800 x 600   | 72                     | 48,1                  |  |
|               | 800 x 600   | 75                     | 46,9                  |  |
|               | 800 x 600   | 85                     | 53,7                  |  |
| Apple, MAC II | 832 x 624   | 75                     | 49,1                  |  |
|               | 1024 x 768  | 60                     | 48,4                  |  |
|               | 1024 x 768  | 70                     | 56,5                  |  |
| XGA           | 1024 x 768  | 75                     | 60,0                  |  |
|               | 1024 x 768  | 85                     | 68,7                  |  |
|               | 1024 x 768  | 120                    | 99,0                  |  |
| Apple, MAC II | 1152 x 870  | 75                     | 68,7                  |  |
|               | 1280 x 1024 | 60                     | 64,0                  |  |
| SXGA          | 1280 x 1024 | 72                     | 77,0                  |  |
|               | 1280 x 1024 | 75                     | 80,0                  |  |
| QuadVGA       | 1280 x 960  | 60                     | 60,0                  |  |
| QuauvGA       | 1280 x 960  | 75                     | 75,2                  |  |
| SXGA+         | 1400 x 1050 | 60                     | 65,3                  |  |
| UXGA          | 1600 x 1200 | 60                     | 75,0                  |  |

| b. Расширенный широкоформатный режим |                           |                        |                       |  |
|--------------------------------------|---------------------------|------------------------|-----------------------|--|
| Режимы                               | Разрешение                | Частота кадров<br>[Гц] | Частота строк<br>[Гц] |  |
|                                      | 1280 x 720                | 60                     | 44,8                  |  |
|                                      | 1280 x 800                | 60                     | 49,6                  |  |
| WAGA                                 | 1366 x 768                | 60                     | 47,7                  |  |
|                                      | 1440 x 900                | 60                     | 59,9                  |  |
| WSXGA+                               | 1680 x 1050               | 60                     | 65,3                  |  |
| с. Компонентн                        | ный сигнал                |                        |                       |  |
| Режимы                               | Разрешение                | Частота кадров<br>[Гц] | Частота строк<br>[Гц] |  |
| 480i                                 | 720 x 480<br>(1440 x 480) | 59,94 (29,97)          | 15,7                  |  |
| 576i                                 | 720 x 576<br>(1440 x 576) | 50 (25)                | 15,6                  |  |
| 480p                                 | 720 x 480                 | 59,94                  | 31,5                  |  |
| 576p                                 | 720 x 576                 | 50                     | 31,3                  |  |
| 700-                                 | 1280 x 720                | 60                     | 45,0                  |  |
| 720p                                 | 1280 x 720                | 50                     | 37,5                  |  |
| 1080i                                | 1920 x 1080               | 60 (30)                | 33,8                  |  |
|                                      | 1920 x 1080               | 50 (25)                | 28,1                  |  |
|                                      | 1920 x 1080               | 23,98/24               | 27,0                  |  |
| 1080p                                | 1920 x 1080               | 60                     | 67,5                  |  |
|                                      | 1920 x 1080               | 50                     | 56,3                  |  |

### •Цифровой HDMI

| а. Сигнал ПК  |             |                        |                       |  |
|---------------|-------------|------------------------|-----------------------|--|
| Режимы        | Разрешение  | Частота кадров<br>[Гц] | Частота строк<br>[Гц] |  |
|               | 640 x 480   | 60                     | 31,5                  |  |
|               | 640 x 480   | 67                     | 35,0                  |  |
| VGA           | 640 x 480   | 72                     | 37,9                  |  |
|               | 640 x 480   | 75                     | 37,5                  |  |
|               | 640 x 480   | 85                     | 43,3                  |  |
| IBM           | 720 x 400   | 70                     | 31,5                  |  |
|               | 800 x 600   | 56                     | 35,1                  |  |
|               | 800 x 600   | 60                     | 37,9                  |  |
| SVGA          | 800 x 600   | 72                     | 48,1                  |  |
|               | 800 x 600   | 75                     | 46,9                  |  |
|               | 800 x 600   | 85                     | 53,7                  |  |
| Apple, MAC II | 832 x 624   | 75                     | 49,1                  |  |
|               | 1024 x 768  | 60                     | 48,4                  |  |
|               | 1024 x 768  | 70                     | 56,5                  |  |
| XGA           | 1024 x 768  | 75                     | 60,0                  |  |
|               | 1024 x 768  | 85                     | 68,7                  |  |
|               | 1024 x 768  | 120                    | 99,0                  |  |
| Apple, MAC II | 1152 x 870  | 75                     | 68,7                  |  |
|               | 1280 x 1024 | 60                     | 64,0                  |  |
| SXGA          | 1280 x 1024 | 72                     | 77,0                  |  |
|               | 1280 x 1024 | 75                     | 80,0                  |  |
|               | 1280 x 960  | 60                     | 60,0                  |  |
|               | 1280 x 960  | 75                     | 75,2                  |  |
| SXGA+         | 1400 x 1050 | 60                     | 65,3                  |  |
| UXGA          | 1600 x 1200 | 60                     | 75,0                  |  |

| b. Расширенный широкоформатный режим |                           |                        |                       |  |
|--------------------------------------|---------------------------|------------------------|-----------------------|--|
| Режимы                               | Разрешение                | Частота кадров<br>[Гц] | Частота строк<br>[Гц] |  |
|                                      | 1280 x 720                | 60                     | 44,8                  |  |
|                                      | 1280 x 800                | 60                     | 49,6                  |  |
| WXGA                                 | 1366 x 768                | 60                     | 47,7                  |  |
|                                      | 1440 x 900                | 60                     | 59,9                  |  |
| WSXGA+                               | 1680 x 1050               | 60                     | 65,3                  |  |
| с. Сигнал Вид                        | eo                        |                        |                       |  |
| Режимы                               | Разрешение                | Частота кадров<br>[Гц] | Частота строк<br>[Гц] |  |
| 480p                                 | 640 x 480                 | 59,94/60               | 31,5                  |  |
| 480i                                 | 720 x 480<br>(1440 x 480) | 59,94 (29,97)          | 15,7                  |  |
| 576i                                 | 720 x 576<br>(1440 x 576) | 50 (25)                | 15,6                  |  |
| 480p                                 | 720 x 480                 | 59,94                  | 31,5                  |  |
| 576p                                 | 720 x 576                 | 50                     | 31,3                  |  |
| 720p                                 | 1280 x 720                | 60                     | 45,0                  |  |
| 720p                                 | 1280 x 720                | 50                     | 37,5                  |  |
| 1090;                                | 1920 x 1080               | 60 (30)                | 33,8                  |  |
| 10801                                | 1920 x 1080               | 50 (25)                | 28,1                  |  |
|                                      | 1920 x 1080               | 23,98/24               | 27,0                  |  |
| 1080p                                | 1920 x 1080               | 60                     | 67,5                  |  |
|                                      | 1920 x 1080               | 50                     | 56,3                  |  |
| d. Обязательн                        | ый 3D-сигнал              | HDMI 1.4а - Сигна      | ал Видео              |  |
| Режимы                               | Разрешение                | Частота кадров<br>[Гц] | Частота строк<br>[Гц] |  |
| _                                    | 720p                      | 50                     | 31,5                  |  |
| Frame<br>Packing                     | 720p                      | 59,94/60               | 15,7                  |  |
| 1 doking                             | 1080p                     | 23,98/24               | 15,6                  |  |
| Side-by-Side                         | 1080i                     | 50                     | 31,5                  |  |
| (Half)                               | 1080i                     | 59,94/60               | 31,3                  |  |
|                                      | 720p                      | 50                     | 45,0                  |  |
| Верх-низ                             | 720p                      | 59,94/60               | 37,5                  |  |
|                                      | 1080p                     | 23,98/24               | 33,8                  |  |

# Положения и примечанияотносительно безопасности

В этом приложении приведены основные положения, касающиеся проектора.

### Заявление FCC

Это устройство протестировано и отвечает требованиям, предъявляемым к цифровым устройствам Класса В, согласноЧасти 15 правил FCC (Федеральной комиссии связи США). Эти ограничения разработаны для обеспечения рациональнойзащиты против вредных помех при установке в жиломпомещении. Это устройство создает, использует и может излучатьрадиочастотную энергию и, если установлено и используется снарушением инструкции, может негативно влиять на радиосвязь.

Тем не менее, не существует гарантии, что помехи не возникнутпри определенном способе установки. В случае создания помехрадио- или телеприема, что можно определить, включив ивыключив устройство, пользователю следует устранить помехи,приняв следующие меры:

- Перенаправить или переместить приемную антенну.
- Повысить разобщение между оборудованием иприемником.
- Подключить оборудование в розетку с контуром, отличнымот того, с которым соединен приемник.
- Обратится за помощью к поставщику или радио-/ телеспециалисту.

#### Примечание: Экранированныекабели

Все подключения к другим вычислительным устройствамдолжны осуществляться при помощи кабелей с защитнымпокрытием, чтобы отвечать требованиям FCC.

### Внимание

Изменения или трансформации, не одобренныепроизводителем, могут лишить пользователя права,которое обеспечивается Федеральной комиссией связи,работать с этим устройством.

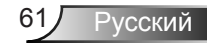

### Условия эксплуатации

Данное устройство отвечает требованиям Части 15 правил FCC. Эксплуатация допускается при следующих условиях:

- 1. Устройство не должно создавать вредных помех и
- ТУстройство должно работать в условиях приемапомех, включая те помехи, которые могут привестик неправильной работе.

# Примечание: Для пользователей вКанаде

Это цифровое устройство класса В отвечает требованиям канадского стандарта ICES-003.

# *Remarque à l'intention des utilisateurs canadiens*

Cet appareil numerique de la classe B est conforme a la norme NMB-003 du Canada.

### Заявление о соответствии длястран ЕС

- Директива ЕМС 2004/108/ЕС (включая поправки)
- Директива по низковольтным устройствам 2006/95/ EC
- Директива R & TTE 1999/5/EC (при наличии функциирадиочастот)

### Инструкции по утилизации

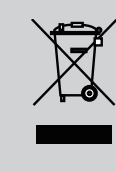

По истечению срока службы не выбрасывайтеэто электронное устройство с обычнымиотходами. Для сокращения загрязнения иобеспечения защиты окружающей средыотправьте его на переработку.

## Приложения

### Предупредительная маркировка

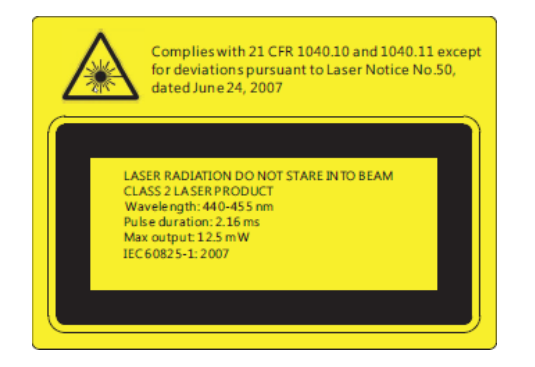

# ЛРЕДУПРЕЖДЕНИЕ

- Данный проектор является лазерным устройством класса 2 отвечающим требованиям IEC 60825-1:2007 и CFR 1040.10 и 1040.11.
- Лазерное изделие класса 2. Не направляйте луч в глаза.
- Проектор имеет встроенный лазерный модуль класса 4. Разборка или модификация изделия опасны и не должны предприниматься ни в коем случае.
- Любые настройки и использование не отвечающие указаниям в руководстве пользователя приводят к опасности попадания под опасное лазерное излучение.
- Не вскрывайте и не разбирайте проектор, это может привести к поражению лазерным излучением.
- Не смотрите в окно излучения лазера, когда проектор включен. Яркий свет может привести к потере зрения.
- Любые настройки или использование с нарушением инструкций производителя могут привести к поражению лазерным излучением.
- Соблюдайте указания по сборке, эксплуатации и обслуживанию, в том числе четкие предупреждения о мерах предосторожности во избежание возможного воздействия лазера и сопутствующего излучения, превышающего предельные уровни излучений для устройств класса 2.

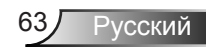

### Монтаж потолочного крепления

- Используйте потолочное крепление компанииСoretronic, чтобы избежать повреждений проектора.
- Если используется крепление стороннегопроизводителя, убедитесь, что винты для крепленияпроектора отвечают следующим требованиям:
  - Тип винта: М4\*4
  - Минимальная длина шурупа: 10 мм

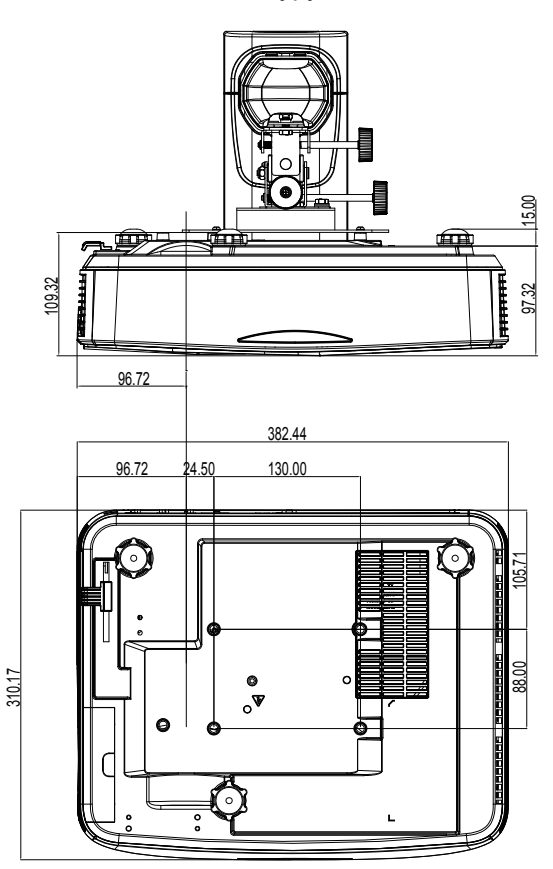

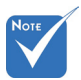

Обратитевнимание повреждение, вызванноенеправ ильнойустановкой, приводит каннулированиюгарантии.

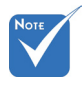

Предупреждение:

- При использовании потолочных креплений других компаний убедитесь, обязательно используйте винты надлежащего размера. Размер винтов зависит от толщины монтажной пластины.
- Оставьте зазор неменее 10 см междупотолком и нижнейчастью проектора.
- Избегайте установкипроектора околоисточников тепла.

Русский 64